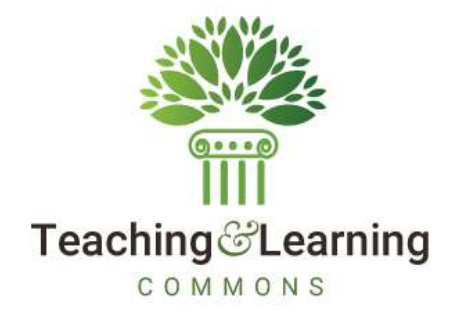

### Banner Student 9.X - Setting Up Self-Service Graduation Applications

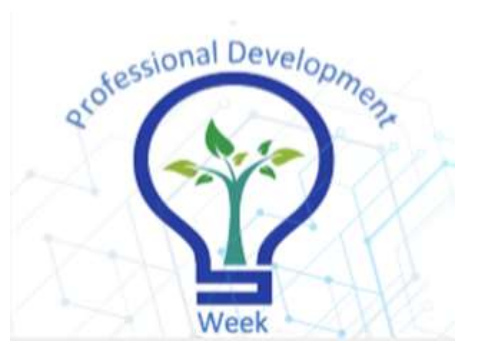

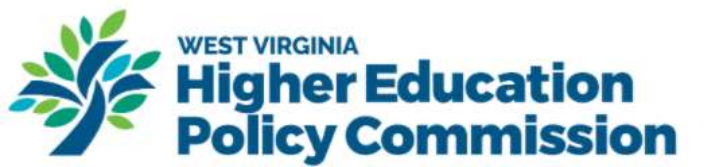

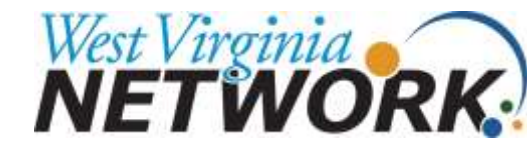

## **Session Overview**

How to create manually received graduation application in Banner.

Steps involved to enable Banner Self-Service to accept and process graduation applications.

> Apply to Graduate via the Web (Student Perspective)

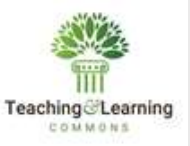

# Steps to enable Banner Self-Service to accept and process graduation applications

- 1. Create graduation application display rules
- 2. Create the final page of the graduation application
- 3. Choose curriculum labels for graduation application
- 4. Enter graduation application display details
- 5. Create graduation application eligibility rules

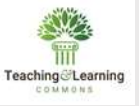

## **Create graduation application in Banner**

| Ξ  | × 🛛 ellucian        | General Student SGASTD        | N 9-3, 15 (P923)                      |                         |                                        | A00 | а встаноче | Amon | TOOLS |
|----|---------------------|-------------------------------|---------------------------------------|-------------------------|----------------------------------------|-----|------------|------|-------|
| ය  | iD;<br>Term;        | C                             |                                       | View Current:Active:    | Student Summary                        |     |            |      | Ga    |
| m  |                     |                               |                                       | Curricule               |                                        |     |            |      |       |
| 0  | Get Stietted Comple | te the fields above and click | Ge. To swarch by name, press TAB from | m an IO Reid, enter you | r search criteria, and then press ENTI | ER. |            |      |       |
|    |                     |                               |                                       |                         |                                        |     |            |      |       |
| -  |                     |                               |                                       |                         |                                        |     |            |      |       |
| 0  |                     |                               |                                       |                         |                                        |     |            |      |       |
| *  |                     |                               |                                       | D                       |                                        |     |            |      |       |
| €÷ |                     |                               |                                       |                         |                                        |     |            |      |       |
|    |                     |                               |                                       |                         |                                        |     |            |      |       |
| ۵  |                     |                               |                                       |                         |                                        |     |            |      |       |
|    |                     |                               |                                       |                         |                                        |     |            |      |       |
|    |                     |                               |                                       |                         |                                        |     |            |      |       |
|    | ~ *                 |                               |                                       |                         |                                        |     |            |      |       |
|    |                     |                               |                                       |                         |                                        |     |            |      |       |

To create Graduation Application using General Student record:

- Access the General Student page
- ➢ In the ID field enter student ID
- In the term field enter the term in which the student wishes to apply to graduate and click go

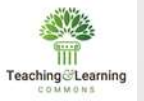

#### Click Apply to Graduate

| The billing service where |                 |                  | Connect Retty Connector   |                     |                           |                      | Contraction of the | aractalandard (D.L.Bro |                  | Manual Learner to Outcome Roll                                     |
|---------------------------|-----------------|------------------|---------------------------|---------------------|---------------------------|----------------------|--------------------|------------------------|------------------|--------------------------------------------------------------------|
| 40: N00048537 The         | man, Eric P     | mic 202020 View  | Current Active Carricula: | Academic and Conduc | allian Databas David Dava | Maccillana           |                    |                        | Start Over       | I ne following operation cannot be undone. Do you was<br>continue? |
| Carries on Literate and   |                 | ACONDES          | vereran comenta           | Academic and Gradua | ation statute, chan creg  | ve miscenariesus     |                    |                        |                  |                                                                    |
| * CURRICULUM              |                 |                  |                           |                     |                           |                      | O Settings         | 🖸 Insert 🗳 Delete      | Copy Y. Filter   | Yes                                                                |
| Replace                   | ate Duplica     | e   Roll to Outc | ome Apply to Gradua       | e ath Rudy Path     | 1                         |                      |                    |                        |                  |                                                                    |
| Current Activity          | Study Path      | Term             | Tern                      |                     | End Term                  | End Term Description |                    | Catalog Term           | Catalog Term Des |                                                                    |
| ACTIVE                    |                 | 99 202020        | Spring Term 2020          |                     |                           |                      |                    | 202020                 | Spring Term 20:  |                                                                    |
| • []                      |                 |                  |                           |                     |                           |                      |                    |                        | *                |                                                                    |
|                           | in flatella     | ) Par Paga       |                           |                     |                           |                      |                    |                        | Record 1 of 1    |                                                                    |
| Program                   | BS              | Bache            | lot of Science (B.S.).    |                     | Collec                    | e AS                 | College of Art     | s & Sciences           |                  |                                                                    |
| Level                     | UG              | Under            | maduate                   |                     | Degre                     | e BS                 | Bachelor of S      | cience                 |                  |                                                                    |
| Campus                    | M               | Main             |                           |                     | Start Da                  |                      | End Date           |                        |                  |                                                                    |
| FIELD OF STUDY            |                 | 074485 S 17 0 0  |                           |                     |                           |                      | © Settings         | Dinnert Dinner         | R Copy R. Filler |                                                                    |
| Attached Concentra        | ations ] [ /hac | tvate            |                           |                     |                           |                      |                    |                        |                  | If the student already have a degree                               |
| Current Acto              | wity            | Staturs          | Term                      | Туре                | Тур                       | e Description        | Priority           | Catalog                | End Term         | record associated with learner                                     |
| ACT                       | TIVE            | INPROGRESS       | 202020                    | MAJOR               | Ma                        | jor                  |                    | 1 202020               |                  | record, then you cannot create the                                 |
| Field of Study            |                 |                  |                           |                     |                           |                      |                    |                        |                  | reduction explication from Concerd                                 |
| Field of Study            | COMP            | Com              | puter Science             |                     | Start Da                  | ¥.                   |                    |                        |                  | graduation application from General                                |
| Department                |                 |                  |                           |                     | End Da                    |                      |                    |                        |                  | Student page or Student Course                                     |
| Attached to Major         |                 |                  |                           |                     |                           | Roled                |                    |                        |                  | Registration page you need to create                               |
| Full or Part Time         |                 | +++              |                           |                     |                           |                      |                    |                        |                  | it from Dogroo and other Formal                                    |
| RO-4 (Tartile 1           | N: T TOR        | CPer Page.       |                           |                     |                           |                      |                    |                        | Record 1 of 1    | it from Degree and other Formal                                    |

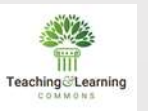

|                                                            | Ξ×             | @ ellucian                            | Graduation Application | SHAGAPI        | P 9.3.13 (PS23) |        |                        |                   | 📑 A00      |             | RELATED       | * TOOLS    |
|------------------------------------------------------------|----------------|---------------------------------------|------------------------|----------------|-----------------|--------|------------------------|-------------------|------------|-------------|---------------|------------|
|                                                            | ID: N          | 00048537 Thoma:                       | s, Eric                |                |                 |        |                        |                   |            |             | St            | art Over   |
|                                                            | ର୍ଜ୍ 🗛         | lication Diploma                      | Information            |                |                 |        |                        |                   |            |             |               |            |
|                                                            | * APF          | PLICATION TO GRADU                    | JATE                   |                |                 |        |                        |                   | O Settings | 🖸 Insert 🖸  | Delete 📲 Copy | Y, Filter  |
|                                                            | ⊞<br>Q         | Graduation<br>Application<br>Sequence | 1                      |                |                 |        |                        | ✓ Active          |            |             |               |            |
|                                                            | Grad           | duation Application                   | Information            |                |                 |        |                        |                   |            |             |               | - 1        |
|                                                            | r -            | Application Date *                    | 03/25/2020             | -              |                 |        | Application Status *   | 03/25/2020        |            |             |               |            |
|                                                            |                |                                       |                        |                |                 |        | Date                   |                   |            |             |               |            |
|                                                            |                | Application Status * [                | AC +++ Active          | Application    |                 |        |                        | Create/Update Deg | ree Record |             |               |            |
| Pulled in from General                                     | Grad           | duation Information                   |                        |                |                 |        |                        |                   |            |             |               |            |
| Student Page                                               |                | oraduation Term                       | ***                    |                |                 |        | Fee Amount             |                   | 1-1        |             |               |            |
|                                                            | × .            | Graduation Year                       |                        | ingeneration ( |                 |        | Fee Date               |                   | <b>111</b> |             |               |            |
|                                                            | 6              | Graduation Date                       |                        | <b>III</b>     |                 |        | Feé Term               | +++               |            |             |               |            |
|                                                            |                | Graduation Status                     |                        |                |                 |        | Transaction            |                   |            |             |               |            |
|                                                            |                | Attend Ceremony                       | Yes O No O             | Undecided      | No Response     |        | Receipt Number         |                   |            |             |               | _          |
|                                                            |                | i ee Detail                           | ***                    |                |                 |        |                        |                   |            |             |               |            |
| Graduation Status Validation (STVGRST)                     |                | [ [] of 1 ▶ ] H                       | 1 * Per Pa             | igë            |                 |        |                        |                   |            |             | Rec           | ord 1 of 1 |
| Criteria Q, PG De                                          |                | RICULA SUMMARY                        | STUDENT                |                |                 |        |                        |                   | O Settings | Cinned D    | Delete 📲 Copy | Y. Filter  |
| Code Dearrighter Upplate Net Dege<br>PG Plans to Großkam Y | ne Statua      | Term                                  | Program                | Catalog        | Level           | Campus | College                | Degree            | End 0      | Dutcome Key | Admission Typ | e i        |
|                                                            |                | 1 202020                              | Bachelor of Scien      | 202020         | Undergraduate   | Main   | College of Arts & Sci. | Bachelor of Scie  |            |             | Standard      |            |
|                                                            |                |                                       |                        |                | 1.4             |        |                        |                   |            |             |               | •          |
|                                                            |                | [[]of1 ⊫ H                            | 1 • Per Pi             | 1917           |                 |        |                        |                   |            |             | Rec           | ord 1 of 1 |
|                                                            |                | D OF STUDY SUMMA                      | ARY                    |                |                 |        |                        |                   | O Settings | Cinsert D   | Delete 🖷 Copy | Y, Filter  |
| a de l'altre de la Tarlege                                 | Heconit 1 of 1 | ×                                     |                        |                |                 |        |                        |                   |            |             |               | SAVE       |
|                                                            | Cancel DK      |                                       |                        |                |                 |        |                        |                   |            |             |               |            |

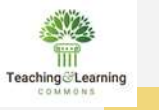

| ≣ | × @ ellucian          | Graduation Application | SHAGAPP     | 9.3.13 (PS23) |        |                        |             | 🔒 ADD       | P R      | etrieve       | 🔓 RELATED    | * TOOL         | s 1       |
|---|-----------------------|------------------------|-------------|---------------|--------|------------------------|-------------|-------------|----------|---------------|--------------|----------------|-----------|
|   | ID: N00048537 Thom    | nas, Eric              |             |               |        |                        |             | Cre         | ate/Upda | ate Degree    | not be undon |                | h to      |
| ជ | Application Diplon    | na Information         |             |               |        |                        |             | cont        | inue?    | operation can | not be undon | e. Do you wisi | 110       |
|   | APPLICATION TO GRA    | DUATE                  |             |               |        |                        |             |             |          |               |              | Yes            | No        |
| Ħ | Graduation            | 1                      |             |               |        |                        | ✓ Active    |             |          |               |              |                |           |
|   | Application           |                        |             |               |        |                        |             |             |          |               |              |                |           |
| Q | Sequence              |                        |             |               |        |                        |             |             |          |               |              |                |           |
|   | Graduation Applicatio | on Information         |             |               |        |                        |             |             | _        |               | CIICK        | res.           |           |
| è | Application Date *    | 03/25/2020             |             |               |        | Application Status *   | 03/25/2020  |             |          | L             |              |                |           |
|   |                       |                        |             |               |        | Date                   |             |             |          |               |              |                |           |
| 6 | Application Status *  | AC Active              | Application |               |        |                        | Create/Upda | te Degree I | Record   | J             |              |                |           |
| Ø | Graduation Informatio | n                      |             |               |        |                        |             |             |          |               |              |                |           |
|   | Graduation Term       |                        |             |               |        | Fee Amount             | 450         |             |          |               |              |                |           |
| × | Graduation Year       |                        |             |               |        | Fee Date               | 03/25/2020  |             |          |               |              |                |           |
| - | Graduation Date       | 05/20/2020             |             |               |        | Fee Term               | 202020 S    | pring Term  | 2020     |               |              |                |           |
| € | Graduation Status     | PG Plans to            | Graduate    |               |        | Transaction            | 1           |             |          |               |              |                |           |
|   | Attend Ceremony       | • Yes O No O           | Undecided   | O No Response |        | Receipt Number         |             |             |          |               |              |                |           |
|   | Fee Detail            | F004 Graduati          | on Fee      |               |        |                        |             |             |          |               |              |                |           |
| ~ | K ◀ (1) of 1 ► )      | 1 Per Pa               | ige         |               |        |                        |             |             |          |               |              | Record         | d 1 of 1  |
| 8 | CURRICULA SUMMAR      | Y STUDENT              |             |               |        |                        |             |             | Setting  | s 🚺 Insert    | Delete       | Copy S         | P, Filter |
|   |                       |                        |             |               |        |                        |             |             |          |               |              |                |           |
|   | Priority Term         | Program                | Catalog     | Level         | Campus | College                | Degree      | E           | nd       | Outcome Key   | Adn          | nission Type   |           |
|   | 1 202020              | Bachelor of Scien      | 202020      | Undergraduate | Main   | College of Arts & Sci. | Bachelor of | Scie        |          |               | Sta          | ndard          |           |
|   | ( ◀ ① of 1 ► )        | 1 Per Pa               | ige         |               |        |                        |             |             |          |               |              | Record         | 1 1 of 1  |
|   | FIELD OF STUDY SUM    | MARY                   |             |               |        |                        |             |             | Setting  | s 🖸 Insert    | Delete       | Pa Copy        | P, Filter |
|   | <b>⊼ ⊻</b>            |                        |             |               |        |                        |             |             |          |               |              |                | SAVE      |

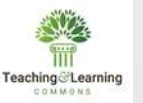

Ξ

ផ

⊞

Q

6

3

\*

 $c \rightarrow$ 

g

| N00048537 Thom   | as, Eric      |                                                                                       |                                                                                                    |                                |                                                 |              |                                                                                                    |          | 0      | Start   | Over     |
|------------------|---------------|---------------------------------------------------------------------------------------|----------------------------------------------------------------------------------------------------|--------------------------------|-------------------------------------------------|--------------|----------------------------------------------------------------------------------------------------|----------|--------|---------|----------|
| plication Diplom | a Information |                                                                                       |                                                                                                    |                                |                                                 |              |                                                                                                    |          |        |         |          |
| PLOMA NAME       |               |                                                                                       |                                                                                                    |                                |                                                 |              |                                                                                                    | C insert | Delete | Pa Copy | Ŷ, Fille |
| First Name       |               |                                                                                       | Las                                                                                                    | Name .                         |                                                 |              |                                                                                                    |          |        |         |          |
| Middle Name      | [             |                                                                                       |                                                                                                    | Suffix                         |                                                 |              |                                                                                                    |          |        |         |          |
|                  |               |                                                                                       |                                                                                                    |                                |                                                 |              |                                                                                                    |          |        |         |          |
| LOMA MAILING ADD | RESS          |                                                                                       |                                                                                                    |                                |                                                 |              |                                                                                                    | D insert | Delete | Pa Copy | T. Film  |
| Address Type     |               |                                                                                       |                                                                                                    |                                |                                                 |              |                                                                                                    |          |        |         |          |
|                  |               |                                                                                       |                                                                                                    | City                           |                                                 |              |                                                                                                    |          |        |         |          |
| Street Line 1    | [             |                                                                                       | State or P                                                                                                    | ovince                         | 1                                               |              |                                                                                                    |          |        |         |          |
| Street Line 2    |               | - i                                                                                   | ZIP or Posta                                                                                                    | I Code                         |                                                 | -            |                                                                                                    |          |        |         |          |
| Street Line 3    |               | ň                                                                                     |                                                                                                    | Nation                         | 1]                                              |              |                                                                                                    |          |        |         |          |
|                  |               | State Cod<br>Criteria                                                                 | e Validation (STVSTAT)                                                                                                    |                                |                                                 |              | - 3                                                                                                    | ×        |        |         |          |
|                  |               | State Cod<br>Criteria<br>Code                                                         | e Validation (STVSTAT)                                                                                                    | Edi                            | Scan                                            | lpeds        | Activity Da                                                                                                    | ×        |        |         |          |
|                  |               | State Cod<br>Criteria<br>Code                                                         | e Validation (STVSTAT)                                                                                                    | Edi<br>Equiv                   | Scan<br>Cde                                     | lpeds<br>Cde | Activity Da                                                                                                    | ×        |        |         |          |
|                  |               | State Cod<br>Criteria<br>Code<br>99                                                   | e Validation (STVSTAT) Q Desc Not Sought                                                                                                    | Edi<br>Equiv                   | Scan<br>Cde                                     | lpeds<br>Cde | Activity Da                                                                                                    | ×        |        |         |          |
|                  |               | State Cod<br>Criteria<br>Code<br>99<br>AB                                             | e Validation (STVSTAT) Q Desc Not Sought Alberta                                                                                                    | Edi<br>Equiv                   | Scan<br>Cde<br>CA                               | lpeds<br>Cde | Activity Da 05/24/20 11/09/20                                                                                                | ×<br>te  |        |         |          |
|                  |               | State Cod<br>Criteria<br>Code<br>99<br>AB<br>ACT                                      | e Validation (STVSTAT) Q Desc Not Sought Alberta Australian Capital Territory Alasia                                                                                                    | Edi<br>Equiv                   | Scan<br>Cde<br>CA<br>AU                         | lpeds<br>Cde | Activity Da<br>05/24/20<br>11/09/20<br>02/18/20                                                                              | ×<br>te  |        |         |          |
|                  |               | State Cod<br>Criteria<br>Code<br>99<br>AB<br>ACT<br>AK                                | e Validation (STVSTAT)  Q  Desc  Not Sought  Alberta  Australian Capital Territory  Alaska  Alabama                                                                                                    | Edi<br>Equiv<br>AK.            | Scan<br>Cde<br>CA<br>AU<br>US                   | lpeds<br>Cde | Activity Da<br>05/24/20<br>11/09/20<br>02/18/20<br>11/19/19                                                                  | ×<br>te  |        |         |          |
| ×                |               | State Cod<br>Criteria<br>Code<br>99<br>AB<br>ACT<br>AK<br>AL<br>AN                    | e Validation (STVSTAT) Q Desc Not Sought Alberta Australian Capital Territory Alaska Alabama Co Antrim                                                                                                    | Edi<br>Equiv<br>AK<br>AL<br>AN | Scan<br>Cde<br>CA<br>AU<br>US<br>US             | lpeds<br>Cde | Activity Da<br>05/24/20<br>11/09/20<br>02/18/20<br>11/19/19<br>11/19/19<br>11/09/20                                          | x<br>tte |        |         | SAVI     |
| ×                |               | State Cod<br>Criteria<br>Code<br>99<br>AB<br>ACT<br>AK<br>AL<br>AN<br>AR              | e Validation (STVSTAT)  Q Desc Not Sought Alberta Australian Capital Territory Alaska Alabama Co Antrim Arkansas                                                                                                    | Edi<br>Equiv<br>AK<br>AL<br>AN | Scan<br>Cde<br>CA<br>AU<br>US<br>US             | lpeds<br>Cde | Activity Da<br>05/24/20<br>11/09/20<br>02/18/20<br>11/19/19<br>11/19/19<br>11/09/20<br>08/18/19                              | ×        |        |         | SAVI     |
| ×                |               | State Cod<br>Criteria<br>Code<br>99<br>AB<br>ACT<br>AK<br>AL<br>AN<br>AR<br>AS        | e Validation (STVSTAT)          Q.         Desc         Not Sought         Alberta         Australian Capital Territory         Alaska         Alabarna         Co Antrim         Arkansas         Ash Sharqiyah                    | Edi<br>Equiv<br>AK<br>AL<br>AN | Scan<br>Cde<br>CA<br>AU<br>US<br>US<br>US       | lpeds<br>Cde | Activity Da<br>05/24/20<br>11/09/20<br>02/18/20<br>11/19/19<br>11/19/19<br>11/09/20<br>08/18/19<br>04/03/20                  | x        |        |         | SAVI     |
| ×                |               | State Cod<br>Criteria<br>Code<br>99<br>AB<br>ACT<br>AK<br>AL<br>AN<br>AR<br>AS<br>AUK | e Validation (STVSTAT)          Q         Desc         Not Sought         Alberta         Australian Capital Territory         Alaska         Alabarna         Co Antrim         Arkansas         Ash Sharqiyah         Auckland NZ | Edi<br>Equiv<br>AK<br>AL<br>AN | Scan<br>Cde<br>CA<br>AU<br>US<br>US<br>US       | lpeds<br>Cde | Activity Da<br>05/24/20<br>11/09/20<br>02/18/20<br>11/19/19<br>11/19/19<br>11/09/20<br>08/18/19<br>04/03/20<br>11/09/20      | ×<br>te  |        |         | SAVI     |
| ×                |               | State Cod<br>Criteria<br>99<br>AB<br>ACT<br>AK<br>AL<br>AN<br>AR<br>AS<br>AUK<br>4    | e Validation (STVSTAT)  Q Desc  Not Sought Alberta Australian Capital Territory Alaska Alabama Co Antrim Arkansas Ash Sharqiyah Auckland NZ                                                                                         | Edi<br>Equiv<br>AK<br>AL<br>AN | Scan<br>Cde<br>CA<br>AU<br>US<br>US<br>US<br>US | lpeds<br>Cde | Activity Da<br>05/24/20<br>11/09/20<br>02/18/20<br>11/19/19<br>11/19/19<br>11/09/20<br>08/18/19<br>04/03/20<br>11/09/20<br>, | ×<br>te  |        |         | SAVI     |

Changing the name on the Graduation Application page will not change the name on the General Person Identification page but will only change the name on the Diploma page

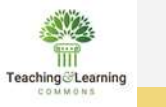

#### Access Degree and other Formal Awards page (SHADEGR)

| =            | X @ efuctors Degree and Other Formal Awards (3940)(-CRI 9.3.17 (PS23)                | And the second second second second second second second second second second second second second second second | A00.                        | A HEIMEVE AMELANDI 4        | TOOLS .              |                                                                                                    |                   |                   |                       |
|--------------|--------------------------------------------------------------------------------------|----------------------------------------------------------------------------------------------------|-----------------------------|-----------------------------|----------------------|----------------------------------------------------------------------------------------------------|-------------------|-------------------|-----------------------|
|              | 10: [N00048537] Thamas Etic                                                          | Degree Sequence:                                                                                                 |                             | ( G                         |                      |                                                                                                    |                   |                   |                       |
| ଜ            | Graduation Honts                                                                     | Overrale Hold:                                                                                                   | +++                         |                             |                      |                                                                                                    |                   |                   |                       |
| -            | View Currentificitive:                                                               |                                                                                                    |                             |                             |                      |                                                                                                    |                   |                   |                       |
| 1223         | CUPICUI                                                                              |                                                                                                    |                             |                             |                      |                                                                                                    |                   |                   |                       |
| Q.           | Get Started. Complete the Belds above and dick Gis. To search by name, press TAB for | m an 10 field, enter your search ofter                                                                           | ria, and fron press ENTER   |                             |                      |                                                                                                    |                   |                   |                       |
|              |                                                                                      |                                                                                                    |                             |                             |                      |                                                                                                    |                   |                   |                       |
| 8            |                                                                                      |                                                                                                    |                             |                             | •                    |                                                                                                    |                   |                   |                       |
| 0            |                                                                                      | × @ ellucian                                                                                                    | Degree and Other Formal Aw  | wards SHADEGR 9.3.17 (PS2   | 3)                   |                                                                                                    | A00               | 🖻 RETRIEVE 🏅      | RELATED 🔅 TOOLS       |
| *            |                                                                                      | ID: N00048537 Thom                                                                                               | as, Eric Degree Sequence: 1 | 1 Graduation Holds: Over    | ride Hold: View Curr | ent/Active Curricula:                                                                                                    |                   |                   | Start Oyer            |
| aneo<br>Mari | රා                                                                                   | Learner Outcome                                                                                                  | Curricula Dual Degree I     | Honors Institutional Course | s Transfer Courses   | Non-Course Work                                                                                                    | course Amilousee  |                   | 1.3                   |
| ⇔            |                                                                                      | * LEARNER OUTCOME IN                                                                                             | NFORMATION                  |                             |                      |                                                                                                    |                   | Dinsert Delet     | e 🖬 Copy Ϋ, Filter    |
|              | E E E E E E E E E E E E E E E E E E E                                                | Outcome Status                                                                                                   | SO Sought                   | Degree Co                   | npletion             | [222]                                                                                                    | [                 | Calculate GPA     |                       |
|              |                                                                                      |                                                                                                    |                             |                             | Term                 |                                                                                                    |                   |                   | _                     |
| ۵            | Q                                                                                    | Student Record Term                                                                                              | 202020 +++                  | Gra                         | duation * 03/25/2020 |                                                                                                    | 0                 | Apply to Graduate |                       |
|              |                                                                                      |                                                                                                    |                             | Applicati                   | on Date              |                                                                                                    | _                 |                   | -                     |
|              | 6                                                                                    | Bulletin Academic                                                                                                |                             | Stu                         | dy Path              |                                                                                                    |                   |                   |                       |
|              |                                                                                      | Year                                                                                                    |                             |                             |                      |                                                                                                    |                   |                   |                       |
|              | $\widehat{\mathcal{O}}$                                                              | Graduation Informatio                                                                                            |                             |                             | Eee O Charge Er      | Waive Fee                                                                                                    | Fee Date          | 3/25/2020         |                       |
|              |                                                                                      | Seriossinen min                                                                                                  | 1.00                        |                             | None                 | O mant i to                                                                                                    | Too baile         | an and a state of |                       |
|              | *                                                                                    | Graduation Year                                                                                                  |                             | F                           | e Term               |                                                                                                    | Fee Indicator     | Fee Charged       | Fee Walved            |
|              | 1993<br>                                                                             |                                                                                                    |                             |                             | 22.322 BAX 10        | Annual Control of Control of Cont |                   | No Fee            |                       |
|              | C->                                                                                  | Graduation Status                                                                                                | PG Plans to G               | Graduate Fe                 | e Detail             |                                                                                                    | Authorize         | BROWNPG           |                       |
|              |                                                                                      | Graduation Date                                                                                                  | 05/20/2020                  | Fee                         | Amount [             | ]                                                                                                    |                   |                   |                       |
|              |                                                                                      | -                                                                                                    |                             |                             |                      |                                                                                                    |                   |                   | _                     |
|              |                                                                                      | CURRICULA SUMMARY                                                                                                | / - PRIMARY                 |                             |                      |                                                                                                    | Ø Setting         | 🖸 Insett 🗖 Delet  | a 📲 Copy 🔍 Filler     |
|              |                                                                                      | Priority Te                                                                                                    | erm Program                 | Catalog                     | Level                | Campus                                                                                                    | College           | Depre             | 10                    |
|              |                                                                                      | 1 2                                                                                                    | 02020 Bachelor of Scie      | ence (B.S.) 202020          | Undergraduate        | Main                                                                                                    | College of Arts & | Sciences Bach     | elor of Science       |
|              |                                                                                      | H = Tott > >                                                                                                    | T * Per Page                |                             |                      |                                                                                                    | 2010.00           |                   | Record 1 of 1         |
|              |                                                                                      | * FIELD OF STUDY SUM                                                                                             | MARY                        |                             |                      |                                                                                                    | O Setting         | Delet             | e Pill Copy T, Filler |
|              |                                                                                      | Attached to Major                                                                                                | Details                     |                             |                      |                                                                                                    |                   |                   |                       |
|              |                                                                                      | 14 - 11 of 1 > >                                                                                                 | E 🔹 Par Paga                |                             |                      |                                                                                                    |                   |                   | Record 1 of 1 👻       |
|              |                                                                                      |                                                                                                    |                             |                             |                      |                                                                                                    |                   |                   | SAVE                  |
|              |                                                                                      |                                                                                                    |                             |                             |                      |                                                                                                    |                   |                   | investing and         |

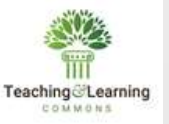

### Access Diploma page (SHADIPL)

| @ elluciari              | Diploma SHADIPL 9 3 1          | i (PS23)                              |                           |                          | D YOU D HELIMEAL          | A RELATED OF TOOLS |               |             |                |
|--------------------------|--------------------------------|---------------------------------------|---------------------------|--------------------------|---------------------------|--------------------|---------------|-------------|----------------|
| ×                        | n: [N60048537                  | Thomas, Eric                          | Degree Sequence:          | (                        | 1                         | Go                 |               |             |                |
| Program                  | n: 38                          | Bachelor of Science (B.S.)            | Levet                     | UB                       | Lindergraduate            |                    |               |             |                |
| Catalog Terre            | ni 282020                      | Spring Term 2020                      | Degroe                    | 03                       | Bechelur of Science       | Click Co.          |               |             |                |
| Nords exis               |                                | _                                     |                           | View Holds               |                           | Chink GO.          |               |             |                |
| Started Comp             | sate the fields above and clic | s Ga. To search by name, press TAB fr | om an ID field, enter you | search offerla, and then | press ENTER.              |                    |               |             |                |
| Name of Street, or other |                                |                                       |                           |                          |                           |                    |               |             |                |
|                          | × @ ellucian                   | Diploma SHADPL 9.3.14 (PS             | 23)                       |                          |                           |                    | ADD N HETHEVE | ARELATED    | <b>9</b> -1001 |
|                          | ID: N00048537 Theo             | nas, Eric Degree Sequence: 1          | Program: BS Bac           | helor of Science (B.S    | ) Level: UG Undergraduate |                    |               | St          | art Over       |
| ଜ                        | Catalog Term: 202020           | Spring Term 2020 Degree:              | BS Bachelor of Scie       | Holds exist:             | Override Holds:           |                    |               |             |                |
|                          | DIPLOMA INFORMATIO             | on                                    |                           |                          |                           |                    | C insert      | Delete 📲 Co | py 🕄 Fille     |
| Ħ                        | + Update Address               | 1                                     |                           |                          |                           |                    |               |             |                |
| 0                        | Diploma Name                   | Eric S Thomas                         | c.                        | 1                        | Ceremony                  |                    |               |             |                |
| Q                        | Awarding Institution           |                                       |                           |                          | Term                      | []                 |               |             |                |
| - 60                     | Diploma Charges                |                                       |                           |                          |                           |                    |               |             |                |
| 6                        | Fee Indicator                  |                                       |                           |                          | Apply Charge to           | ) +++ (            |               |             |                |
|                          |                                |                                       |                           |                          | Term                      |                    |               |             |                |
| C                        | Fee Detail Code                | ( ) side (                            |                           |                          | Charge Date               |                    |               |             |                |
| 140                      | Amount                         |                                       |                           |                          | Fee Charged               |                    |               |             |                |
| - <b>A</b>               | Diploma Address and            | Order Dates                           |                           |                          |                           | -                  |               |             |                |
| 63                       |                                | ✓ Address Exists                      |                           |                          | Pickup Date               |                    |               |             |                |
| 64                       | Order Date                     |                                       |                           |                          | Dupicate                  |                    |               |             |                |
|                          | Maled Date                     |                                       |                           |                          |                           |                    |               |             |                |

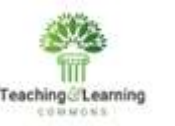

## **Create Graduation Application Display Rules**

1. Access the Graduation Application Display Rule Code Validation page.

| X @ elluclan Graduation Application Display Rule Code Va | 🔒 ADD 🚊 RETREVE 🚜 RELATED 🔅 TOOLS |                                            |
|----------------------------------------------------------|-----------------------------------|--------------------------------------------|
| GRADUATION APPLICATION DISPLAY RULE CODE VALIDATION      |                                   | Settings 🔂 insert 🖬 Delete 🌆 Copy 🍳 Filter |
| Graduation Application Display Rule Code *               | Description *                     |                                            |
| AS GRAD APP                                              | AS Graduation Applicaiton         |                                            |
| BUS_CERTIFICATE                                          | Business Certificate              |                                            |
| CERTIFICATE                                              | Certificate or Diploma            |                                            |
| CR GRAD APP                                              | CR Graduation Application         |                                            |
| DOCTORAL                                                 | Doctoral Graduate Application     |                                            |
| GR GRAD APP                                              | GR Graduation Application         |                                            |
| LAW SCHOOL                                               | Law School Application            |                                            |
| MBA PROGRAM                                              | MBA Graduation Application        |                                            |
| NURSING SCHOOL                                           | Nursing School Graduation         |                                            |
| PR GRAD APP                                              | Professional Graduation Applic    |                                            |
| SPRT_MGMT                                                | Sport Management Graduation       |                                            |
| UG GRAD APP                                              | UG Graduation Application         |                                            |
| UG_GRADUATION                                            | Undergraduate Graduation Test     |                                            |
| K ◀ 1 of 1 ► H 20 ∨ Per Page                             |                                   | Record 12 of 13                            |

#### 2. Select a rule

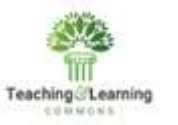

3. Access the Graduation Application Display Rule Selection page through the Menu Panel. This page is used to associate the rule code with other curriculum elements.

| X @ ellucian      | Graduation Application Display Rule Selection | In SHAGADS 9.3 | (PS23) |         |        |         | 🔒 add 🖹 retrieve 👗 rei       | ATED 🔅 TOOLS     |
|-------------------|-----------------------------------------------|----------------|--------|---------|--------|---------|------------------------------|------------------|
| GRADUATION APPLIC | ATION DISPLAY RULE SELECTION                  |                |        |         |        |         | 🗢 Settings 🚦 Insert 📮 Delete | Pa Copy 🔍 Filter |
| Process Order *   | Graduation Application Display Rule *         | Level          | Campus | College | Degree | Program | Major Field of Study Code    | Department       |
|                   | 1 UG GRAD APP                                 | UG             |        |         |        |         |                              |                  |
|                   | 2 GR GRAD APP                                 | GR             |        |         |        |         |                              |                  |
|                   | 3 CR GRAD APP                                 | CR             |        |         |        |         |                              |                  |
|                   | 4 LAW SCHOOL                                  | LW             |        |         |        |         |                              |                  |
|                   | 5 UG_GRADUATION                               | UG             |        |         |        |         |                              |                  |
|                   | 6 CERTIFICATE                                 | CE             |        |         |        |         |                              |                  |
|                   | 7 CERTIFICATE                                 | 00             |        |         |        |         |                              |                  |
|                   | 8 PR GRAD APP                                 | PR             |        |         |        |         |                              |                  |
| _                 | 9 BUS_CERTIFICATE                             |                |        |         | CERT   |         |                              |                  |
| ( ⊲ (1) of 1 )⊳ ) | M 10 Per Page                                 |                |        |         |        |         |                              | Record 1 of 9    |

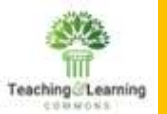

#### 4. Access the Academic History Control page through the Menu Panel.

| × @eliucian                    | Academic History Control SHACTRL 9.3 17 (PS23)                                      |                     | a ADD                              | PETREVI | a di second | та 🔅 тос  |
|--------------------------------|-------------------------------------------------------------------------------------|---------------------|------------------------------------|---------|-------------|-----------|
| ACADEMIC HISTORY C             | ONTROL                                                                              |                     |                                    | C Inset | Deteite .   | Copy R. F |
| Roll And Apply Course          | is to Outcome                                                                       |                     |                                    | 0.48    |             |           |
|                                | Apply Graded Courses to New Degrees                                                 |                     | Roll and Apply Courses By Study Pa | in.     |             |           |
| Non-Study Path Roll O          | ptions                                                                              |                     |                                    |         |             |           |
|                                | Roll By Level                                                                       |                     | Roll By Program                    |         |             |           |
|                                | Roll By Degree                                                                      |                     | Roll By Primary Major              |         |             |           |
|                                | Roll By College                                                                     |                     |                                    |         |             |           |
| Overall Controls               |                                                                                     |                     |                                    |         |             |           |
|                                | Process Campus GPA                                                                  |                     | Process GPA by Study Path          |         |             |           |
|                                | Display Grade Scale on Web                                                          |                     |                                    |         |             |           |
| Electronic Transcript          | Controls                                                                            |                     |                                    |         |             |           |
| Term Type                      | 5 Standard Semester                                                                 | Button FICE<br>Code | 123456                             |         |             |           |
| EDI Type                       | EXTL +++ Official College Transcript NO                                             | CES Unit ID         |                                    |         |             |           |
| Default FTP Location (         | lo Sand XML Transcript                                                              |                     |                                    |         |             |           |
| HostName                       |                                                                                     | Usemame             |                                    |         |             |           |
| Remote Directory               |                                                                                     | Password            |                                    |         |             |           |
| Solt-Service Graduati          | on Term Controls                                                                    |                     |                                    |         |             |           |
| Self-Service                   | O All O Lalest Academic History O Lalest Registration                               | dration             |                                    |         |             |           |
| Graduation Term                |                                                                                     |                     |                                    |         |             |           |
| Controis                       |                                                                                     |                     |                                    |         |             |           |
| Progress Evaluation C          | ontrols                                                                             |                     |                                    |         |             |           |
| Minimum<br>Percentane Controls | Count of courses with valid grades     Attempted Hours of courses with valid grades |                     |                                    |         |             |           |
|                                |                                                                                     |                     |                                    |         |             |           |
|                                |                                                                                     | N                   |                                    |         |             |           |
| Activ                          | ity Date: 03/25/2020 12:00:00 AM                                                    | 10                  |                                    |         |             | 20        |

5. If not already selected, select the Latest History and Registration radio button in the Self-Service Graduation Term Controls subsection, then click Save.

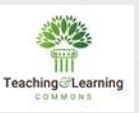

### **Create Final Page of Graduation Application**

To create the final page of the graduation application :

- Create a Letter Code
- Associate the Letter Code to the HTML letter
- Embed the Letter Code with the Final Page

| * LETTER CODE VALIDATION |                                |                    | O Setto               | ps 🚦 Insert 📮 Delete 🤹 Copy 🦞 File |
|--------------------------|--------------------------------|--------------------|-----------------------|------------------------------------|
| Letter Code *            | Description *                  | Allow Duplicates * | Alternate Letter Code | Print Command                      |
| 2005_AF_SOLIC            | 2005 Annual Fund Solicitation  | <b>v</b>           |                       |                                    |
| 2ND_FOLLOW_UP            | Second Follow-up Letter        |                    |                       |                                    |
| ACT_LIST                 | Activity List                  | 9                  |                       |                                    |
| ACT_SEARCH_TAPE          | ACT Search Tape Letter w/Card  |                    |                       |                                    |
| ADM-ACKN                 | Application Received           |                    | ADM_CHKL              |                                    |
| ADMIT_DECISION           | Admissions Decision Letter     |                    |                       |                                    |
| ADM_2ND_ACKN             | 2nd App Acknowledgement        | 4                  |                       |                                    |
| ADM_ACKNOWLEDG           | Admissions Acknowlwdgement Ltr | 1                  |                       |                                    |
| ADM_APPL_ACKN            | Admissions Application Ackn    |                    |                       |                                    |
| ADM_CHKL                 | Admissions Checklist Letter    |                    |                       |                                    |
| ADM_CHKLTEST             | Testing CHKL variable          | 4                  |                       |                                    |
| ADM_COUNSELOR            | Intro to Admission Counselor   |                    |                       |                                    |
| ADM_FA_INTEREST          | Financial Aid Interest Letter  |                    |                       |                                    |
| ADM_INT_1                | Admissions Interview 1 Letter  |                    |                       |                                    |
| ADM_LABEL                | Admissions Label               | 4                  |                       |                                    |
| ADM_RES_OFFER            | Research Offer Letter          |                    |                       |                                    |
| ADM_RES_REJECT           | Research Rejection Letter      |                    |                       |                                    |
| ADM_VISIT_DAY            | Admitted Student Visit Day     |                    |                       |                                    |
| ADV_APPT                 | Advising Appointment           |                    |                       |                                    |
| ADV_DONOR_REPOR          | Annual Donor Report            |                    |                       |                                    |

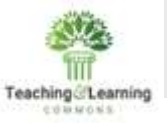

#### **Create a Letter Code**

| `Enter   | the letter Code         | e Enter the description            | Check th                                                                                                    | ne check-box          |                                       |
|----------|-------------------------|------------------------------------|----------------------------------------------------------------------------------------------------|-----------------------|---------------------------------------|
| =        | × @ lucian Letter C     | ode Validation GTVLETR 9.3.12 S23) |                                                                                                    | A00                   | RETRIEVE 🛔 RELATED 🔅 TOOLS            |
| _        | * LETTER C E VALIDATION |                                    |                                                                                                    | O Setta               | ngs 🖸 ingert 🖨 Delete 🌆 Copy 👻 Filter |
| ଜ        | Letter Cod              | Description *                      | Allow Duplicates *                                                                                                    | Alternate Letter Code | Print Command                         |
|          | UG_GRAE NPP             | UG Graduation Applicat             | Image: A start and a start a start |                       |                                       |
| m        |                         |                                    |                                                                                                    |                       |                                       |
|          | VERERR                  | Verification Error                 | 1                                                                                                    |                       |                                       |
| 0        | VISIT                   | Thanks for visiting campus         | ~                                                                                                    |                       |                                       |
| Å        | VOLLEYBALL              | Letter from VB Coach               |                                                                                                    |                       |                                       |
|          | VRJ_CAMVI-LTR           | vrj Campus Visit Letter            | ¥                                                                                                    |                       |                                       |
| e        | VRJ_VIEW8K_LBL          | Viewbook Label                     | ~                                                                                                    |                       |                                       |
|          | WKBOOKLTR               | Sample letter for G01C             | 1                                                                                                    |                       |                                       |
| (?)      | WL_ADVISOR              | Advisor Waitlist Notification      | <b>v</b>                                                                                                    |                       |                                       |
| <b>U</b> | WL_INSTRUCTOR           | Instructor Waitlist Notificati     | 1                                                                                                    |                       |                                       |
| +        | WL_REGISTRAR            | Registrar Waitlist Notificatio     | 2                                                                                                    |                       |                                       |
|          | WL_STUDENT              | Student Waitlist Notification      |                                                                                                    |                       |                                       |
| 63       | WRESTLING               | Wrestling Brochure                 |                                                                                                    |                       |                                       |
|          | K ◀ 14 of 14 ▶ M        | 20 V Per Page                      |                                                                                                    |                       | Record 262 of 273                     |

۵

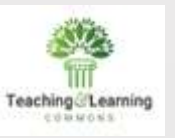

#### Associate the Letter Code to the HTML Letter

#### Access HTML letter rule page by search icons, the HTML letter rules page opens.

| =           | × @ ellucian HTML Letter Rules SOAELT | . 9.3 (PS23)                   | 🖪 ADD 🖹 RET VE 🟯 RELATED 🛠 TOOLS             |  |  |  |  |  |  |
|-------------|---------------------------------------|--------------------------------|----------------------------------------------|--|--|--|--|--|--|
|             | * HTML LETTER RULES                   |                                | O Settings 🚺 insert 🖨 Delete 👫 Copy 🌱 Filter |  |  |  |  |  |  |
| ക           | Letter *                              | Description                    | Module                                       |  |  |  |  |  |  |
|             | ADMIT_DECISION                        | Admissions Decision Letter     | A                                            |  |  |  |  |  |  |
| m           | ADM_2ND_ACKN                          | 2nd App Acknowledgement        | A                                            |  |  |  |  |  |  |
| œ           | ADV_APPT                              | Advising Appointment           | S                                            |  |  |  |  |  |  |
| $\circ$     | APPLHOLD                              | Application Hold               | E                                            |  |  |  |  |  |  |
| Ч           | APP_ACK_EMAIL                         | Adm Acknowledgement e-Mail     | A                                            |  |  |  |  |  |  |
| -           | AR_PAST_DUE                           | Account Past Due               | S                                            |  |  |  |  |  |  |
| 6           | ATTR_CANCEL                           | ATTR Cancel Email              | S                                            |  |  |  |  |  |  |
|             | ATTR_UNCANCEL                         | ATTR UnCancel Email            | S                                            |  |  |  |  |  |  |
| ?           | AT_RISK_NOTIFY                        | Students At Risk Notification  | S                                            |  |  |  |  |  |  |
| Ĩ           | BRENT1                                | Brent's Ad Hoc Email Letter    | R                                            |  |  |  |  |  |  |
| *           | BSA_EMAIL                             | BSA Email                      | S                                            |  |  |  |  |  |  |
|             | BURSAR                                | Bursar Email Notification      | S                                            |  |  |  |  |  |  |
| <b>C</b> -> | CA_ADMISSIONS                         | Counselor Introduction         | E                                            |  |  |  |  |  |  |
|             | DECNERR                               | Error on Decision Record Lette | E                                            |  |  |  |  |  |  |
|             | DEFAULT                               | Default Letter for Web App     | E                                            |  |  |  |  |  |  |
|             | DEPOSIT_RECVD                         | Student Deposit Received       | S                                            |  |  |  |  |  |  |
|             | EMAIL_APP_ACK                         | Email Application Acknowledgem | A                                            |  |  |  |  |  |  |
| B           | EMAIL_REMINDER                        | Reminder Email for Event       | R                                            |  |  |  |  |  |  |
|             | EVENT_DALLAS                          | Dallas Event Reminder Call     | R                                            |  |  |  |  |  |  |
|             | EV_PINRESET                           | Events pin reset letter        | EV                                           |  |  |  |  |  |  |
|             | M 🐗 1 of 5 🏲 M 20 🗸 Per Page          |                                | Record 1 of 99                               |  |  |  |  |  |  |

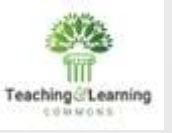

| =        | × @ellucian HTML Letter Rules SOAEL1 | 1. 9.3 (PS23)                  | 4 ACO      | 🖀 RETREVE 🚔 RELATED 🔅 TOOLS       |  |  |  |  |
|----------|--------------------------------------|--------------------------------|------------|-----------------------------------|--|--|--|--|
| -        | HTML LETTER RULES                    |                                | O Settings | 🖸 Insert 🗖 Delete 😘 Copy 🌱 Filter |  |  |  |  |
| G .      | etter *                              | Description                    |            | Module                            |  |  |  |  |
|          | GP_GBL_DEL_PER                       | Proxy (Global) Delete-Person   |            | GP                                |  |  |  |  |
| m 0      | GRADUATION APP                       | Graduation Apllication         |            |                                   |  |  |  |  |
| (        | GP_GBL_DEL_PXY                       | Proxy (Global) Delete-Proxy    |            | GP                                |  |  |  |  |
| 0        | GP_GBL_NEW_ADM                       | Proxy (Global) New-Admin       |            | GP                                |  |  |  |  |
| $\sim$   | GP_GBL_NEW_PER                       | Proxy (Global) New-Person      |            | GP                                |  |  |  |  |
| 0        | GP_GBL_NEW_PXY                       | Proxy (Global) New-Proxy       |            | GP                                |  |  |  |  |
| è d      | GP_NEWPROXY                          | Proxy-New Proxy Credentials    |            | GP                                |  |  |  |  |
| G        | GP_NEWPROXY_NOA                      | Proxy-New Proxy Cred No Access |            | GP                                |  |  |  |  |
| ?        | GP_NEWRELATION                       | Proxy-New Relationship Created |            | GP                                |  |  |  |  |
|          | 3P_PASSPHRASE                        | Proxy-Send Proxy Passphrase    | Module C   | ode for HTML Letter (STVELMT)     |  |  |  |  |
| ÷ 9      | GP_PINRESET                          | Proxy-Proxy Pin Reset          |            |                                   |  |  |  |  |
|          | GP_PINRESET_CDE                      | Proxy Pin Reset Access Code    |            |                                   |  |  |  |  |
| - N      | GP_PINRESET_NOA                      | Praxy Pin Reset No Access      | Criteria   | Q                                 |  |  |  |  |
| .7 0     | GP_PROFILE                           | Proxy-Profile Update           |            |                                   |  |  |  |  |
| G        | GP_PROFILE_CLR                       | Proxy-Profile Update No Data   | Code       | Description                       |  |  |  |  |
| G        | GP_UPDRELATION                       | Proxy-Relationship Updated     |            |                                   |  |  |  |  |
| H        | HOUSING                              | Housing Information Letter     | A          | Admissions                        |  |  |  |  |
| <u>ප</u> | HOUSING_ASSIGN                       | Heusing Assignment             | F          | Electronic App                    |  |  |  |  |
| 1        | NTL_AGENT_AUTH                       | Intl. Agent Authorization      |            |                                   |  |  |  |  |
| J        | JR_THANKS                            | Junior Thanks for Ing Email    | EV         | Events                            |  |  |  |  |
| N        | MATCHERR                             | Match Error                    | F          | Registration                      |  |  |  |  |
|          | K ◀ 3 of 5 ► N 20 - Per Page         |                                | FA         | Financial Aid Applicant           |  |  |  |  |
|          |                                      |                                |            |                                   |  |  |  |  |

Activity Date 03/19/2020 12:00:00 AM

| Code | Description             | View                           |
|------|-------------------------|--------------------------------|
| A    | Admissions              | AS_ADMISSIONS_APPLICANT        |
| E    | Electronic App          | SAVEAPS                        |
| EV   | Events                  | GOVELTR                        |
| F    | Registration            | AS_STUDENT_REGISTRATION_DETAIL |
| FA   | Financial Aid Applicant | AR_FINAID_APPLICANT            |
| GP   | Proxy Access            | GOVELTR                        |
| P    | Electronic Propsect     | SRVPREL                        |
| R    | Recruit                 | AS_RECRUITING_DATA             |
| SN   | Student                 | AS_STUDENT_DATA                |
| T    | Transcripts             | SHVTRE1                        |
|      | 1 of 1 > N 10 Per Pa    | age Record 9 of 10             |

×

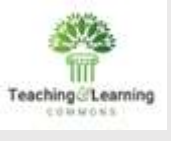

Ξ

ଇ

⊞

Q

ď

3

(+)

B

×

### **Embed the Letter Code with the Final Page**

#### Access Format HTML Letter Rules (SOAELTR)

| × @ ellucian Format HTML Letter Rules SOAELTR 9.3.16              | (PS23)                                                | 🖪 ADO 🔷 RETRE                             | e 🚨 eeu easo 🗢 toous |                                                                                 |
|-------------------------------------------------------------------|-------------------------------------------------------|-------------------------------------------|----------------------|---------------------------------------------------------------------------------|
| Letter Code: UG_GRAD_APP                                          | Copy                                                  | Letter                                    | Go                   |                                                                                 |
| Get Started: Complete the fields above and click Go. To search by | name, press TAB from an ID field, enter your search ( | criteria, and then press ENTER.           |                      |                                                                                 |
|                                                                   | ≡ × @eflucian Fo                                      | ormat HTML Letter Rules SOAELTR 9.3.16 (P | (\$23)               | 😭 ADD 🤷 RETREVE 🔮 RELATED 🔅 TOOLS                                               |
|                                                                   | Letter Code: UG_GRAD_A                                | APP UG Graduation Application Copy        | Letter               | Start Over                                                                      |
|                                                                   | CO * EMAIL LETTER                                     |                                           |                      | O Settings 🚺 hisert 🗖 Delete 🐐 Copy 🌱 Fitter                                    |
|                                                                   | Display Letter Re-                                    | sequence and Save                         |                      |                                                                                 |
|                                                                   | Sequence Number                                       | Formatting                                | Variable             | Text                                                                            |
|                                                                   |                                                       | New Paragraph                             |                      | Dear                                                                            |
|                                                                   | ~                                                     | 2                                         | FIRST_NAME           |                                                                                 |
|                                                                   | - 1                                                   | 3                                         | LAST_NAME            | 4                                                                               |
|                                                                   |                                                       | 80 New Paragraph                          |                      | Your Application to Graduate has been successfully processed                    |
|                                                                   |                                                       | 83 New Paragraph                          |                      | Please check your portal email regularly between now and graduation for im.     |
|                                                                   | 0                                                     | 85 New Paragraph                          |                      | It is important to note that applying and graduating are often two separate de. |
|                                                                   |                                                       | 88 New Paragraph                          |                      |                                                                                 |
|                                                                   | +                                                     | 90 New Line                               |                      | Sincerely,                                                                      |
|                                                                   | 1000 C                                                | 99 New Line                               |                      | Dr. Julie Wharton                                                               |
|                                                                   | 65                                                    | 110 New Line                              |                      | Registrar                                                                       |
|                                                                   |                                                       | 10 Per Page                               |                      | Record 1 of 10                                                                  |

۵

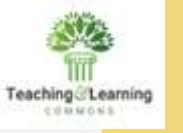

| * EMAN LETTER   |                                                                                                    |          | Settings C insert D Delete | The Copy Y Filter   |
|-----------------|----------------------------------------------------------------------------------------------------|----------|----------------------------|---------------------|
|                 |                                                                                                    |          |                            |                     |
| Display Letter  | ince and Save                                                                                                    | -        |                            | /l/                 |
| Sequence Number | Formatting Variable                                                                                                    | Text     |                            |                     |
| W A PLAN BULL   | 5 New Paragraph                                                                                                    |          |                            | Record 4 of 4       |
| N ALDAYN H. I   | New Line                                                                                                    |          |                            | Record 1 or 1       |
|                 | Horizontal Rule                                                                                                    |          |                            |                     |
|                 |                                                                                                    |          |                            |                     |
|                 |                                                                                                    |          |                            |                     |
|                 | Column Name                                                                                                    | ×        | _                          |                     |
|                 | 4                                                                                                    |          |                            |                     |
|                 | Criteria Q, NAME                                                                                                    |          | 10                         | NECTOR TRUTT ANALYS |
|                 |                                                                                                    |          | 15 New Line Text           |                     |
|                 | ADDITIONAL HOLDS IND                                                                                                    |          | 20 New Line                |                     |
|                 | ADDITIONAL MEDICAL DATA IND                                                                                                    | 2.11     | The last Part Page         |                     |
|                 | ADDITIONAL SPORTS IND                                                                                                    |          |                            |                     |
|                 | ADVISOR FIRST NAME1                                                                                                    |          |                            |                     |
|                 | ADVISOR FIR T NAME2                                                                                                    |          |                            |                     |
|                 | THE REPORT OF A DESCRIPTION OF A DESCRIPTION OF A DESCRIP | Туре     | e the text. 📃 🗾            |                     |
|                 | Select the option.                                                                                                    |          |                            |                     |
|                 |                                                                                                    |          | C                          |                     |
|                 | ADVISOR_SURNAME_PREFIX2                                                                                                    |          |                            |                     |
|                 | APPLIED_FOR_DEGREE_IND                                                                                                    | <u>ن</u> |                            | Cancel              |
|                 | ADVISOR FIF IT NAME2<br>Select the option.                                                                                                    | Туре     | e the text.                |                     |
|                 | ADDIED FOD DECIDEE 440                                                                                                    |          |                            |                     |

| Ξ        | × @ellucian        | Format HTML Letter Rules SOAELTF | R 9.3.16 (PS23) |               |                    | 🗈 ADD 🚨 RETREVE 🍶 RULATED 🔅 TOOLS 👥                                                               |                                   |
|----------|--------------------|----------------------------------|-----------------|---------------|--------------------|---------------------------------------------------------------------------------------------------|-----------------------------------|
|          | Letter Code: GRADU | ATION_APP Graduation Application | Copy Letter     |               |                    | Saved successfully (6 rows saved)                                                                 |                                   |
| ଜ        | * EMAIL LETTER     |                                  |                 |               |                    | O Settings 🔯 Insert 🖾 Delete 🦄 Copy 🔍 Filter                                                      |                                   |
| _        | Display Letter     | Re-sequence and Save             |                 |               |                    |                                                                                                   |                                   |
| ▦        | Sequence Number    | Formatting                       | Variable        | le            |                    | Text                                                                                              |                                   |
| 0        |                    | 5 New Line                       |                 |               |                    | Dear                                                                                              |                                   |
| Ч        |                    | 10                               | ADVIS           | SOR_FIRST_NAM | E1                 | Convna                                                                                            |                                   |
| d.       |                    | 15 New Line                      |                 |               |                    |                                                                                                   |                                   |
| -        |                    | 20 New Line                      |                 |               |                    | Thank you for submitting your application to graduate. We will review your re-                    |                                   |
| ~        |                    | 25 New Line<br>30 New Line       |                 |               |                    | Sincerely The Stephene                                                                            |                                   |
| G        | H H THEFT          | H 10 Per Page                    |                 | _             |                    | Record 6 of 6                                                                                     |                                   |
| ж.       |                    | A REAL PROPERTY OF A             |                 | =             | K @ ellucian       | Format HTML Letter Rules SOAELTR 9.3.16 (PS23)                                                    | 🗈 ADO 🏩 RETREVE 🖾 RELATED 🔅 TOOLS |
| <u> </u> |                    |                                  |                 | L             | etter Code: GRADUA | TION APP Graduation Application Copy Letter                                                       | Start Over                        |
| ε÷       |                    |                                  |                 | G -           | FORMAT HTML LETTES | RALES                                                                                             | 🖸 Inset 🖾 Delete 🧏 Copy 🔍 Filter  |
| -        |                    |                                  |                 | 100           | <b></b> ]          |                                                                                                   |                                   |
|          |                    |                                  |                 | m             | Hetum              |                                                                                                   |                                   |
|          |                    |                                  |                 |               | Letter Code        | GRADUATION_APF Graduation Aplication                                                              |                                   |
| B        |                    |                                  |                 | Q             |                    |                                                                                                   |                                   |
|          |                    |                                  |                 |               |                    | Dear <advisor_first_name1> Comma</advisor_first_name1>                                            |                                   |
|          |                    |                                  |                 | R             |                    | Thank you for submitting your application to graduate. We will review your records and respond to |                                   |
|          |                    |                                  |                 |               |                    | you within two weeks.                                                                             |                                   |
|          |                    |                                  |                 | 9             |                    | Sincaraly. The Revistrar                                                                          |                                   |
|          |                    |                                  |                 | G             |                    | ourseardy, the regulation                                                                         |                                   |
|          |                    |                                  |                 | 140           |                    |                                                                                                   |                                   |
|          | POIT Except AA     | SOURT TO SOURT TO TEXT YAR IN    | 4               |               |                    |                                                                                                   |                                   |
|          | - 6691             | ANTALIS PATIENTS TEATOPPEN       |                 | 63            |                    |                                                                                                   |                                   |
|          |                    |                                  |                 | 67            |                    |                                                                                                   |                                   |
|          |                    |                                  |                 |               |                    |                                                                                                   |                                   |
|          |                    |                                  |                 |               |                    |                                                                                                   |                                   |
|          |                    |                                  |                 |               |                    |                                                                                                   |                                   |
|          |                    |                                  |                 | ㅂ             |                    |                                                                                                   |                                   |
|          |                    |                                  |                 |               |                    |                                                                                                   |                                   |
|          |                    |                                  |                 |               |                    |                                                                                                   |                                   |
|          |                    |                                  |                 |               |                    |                                                                                                   |                                   |
|          |                    |                                  |                 |               |                    |                                                                                                   |                                   |
|          |                    |                                  |                 |               |                    |                                                                                                   |                                   |
|          |                    |                                  |                 |               |                    |                                                                                                   |                                   |
|          |                    |                                  |                 |               |                    |                                                                                                   |                                   |

Teaching@Learning

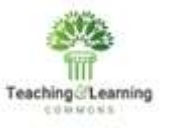

## **Choose Curriculum Labels for Graduation Application**

- The graduation application gets the labels to display the curriculum information from transcripts.
- Can use the existing application and transcript if the transcript type has the curriculum print options similar to the graduation application.

|      | * TRANSCRIPT VERIFICATION REQUEST CODE                             |                                  | O Settings 🖸 traant 🖬 Delete 🤷 Copy 👻 Filler |  |  |  |  |  |  |  |
|------|--------------------------------------------------------------------|----------------------------------|----------------------------------------------|--|--|--|--|--|--|--|
| ଜ    | Type ADVS Advesting                                                |                                  |                                              |  |  |  |  |  |  |  |
|      | H 4 (1) at the H (1) En Pape                                       |                                  | Record 1 of 11                               |  |  |  |  |  |  |  |
| ⊞    | Print Options Curriculum Print Options Personalization Print Optio | na Salf-Service Print Optiona    |                                              |  |  |  |  |  |  |  |
| ~    | * PRINT OPTIONS                                                    |                                  | Dienet Diener Watery Y. Phe                  |  |  |  |  |  |  |  |
| Q    | I Transcript Type Description                                      | Cert Level Comments              | Academic Standing by Term                    |  |  |  |  |  |  |  |
| -    | Transcript Type                                                    | Term Comments                    | Last Academic Standing                       |  |  |  |  |  |  |  |
| 9    | Student Address                                                    | Course Comments                  | Institution Totala                           |  |  |  |  |  |  |  |
| neen | 😔 Issued Address                                                   | College by Term                  | 🐼 Transfer Totate                            |  |  |  |  |  |  |  |
| 0    | High School                                                        | Allajor by Term                  | Overalt Totata                               |  |  |  |  |  |  |  |
|      | Current Student Type                                               | Student Type by Term             | Test Scores                                  |  |  |  |  |  |  |  |
| *    | Term Admitted                                                      | Course Campius                   | Immunization Data                            |  |  |  |  |  |  |  |
|      | Term Matriculated                                                  | 🖌 Long Course Title              | Student Centric Period Statistics            |  |  |  |  |  |  |  |
| (÷   | Committees                                                         | 🖌 Transfer Detail                | Continuous Pagination                        |  |  |  |  |  |  |  |
|      | Academic Events                                                    | Registration Start and End Dates | College Transcript                           |  |  |  |  |  |  |  |
|      | Academic Event Decision                                            | CEU Units                        | Student                                      |  |  |  |  |  |  |  |
|      | Academic Event Grade                                               | CEU Dates                        | Academic Record                              |  |  |  |  |  |  |  |
| 8    | 🔄 Degrae GPA                                                       | CEU Contact Hours                | Course                                       |  |  |  |  |  |  |  |
|      | Gualitying Papers                                                  | GFR Statistics                   |                                              |  |  |  |  |  |  |  |
|      | Gualifying Papers Ted                                              | Cearts List                      |                                              |  |  |  |  |  |  |  |

Activity Date 02/07/2015 12:00:00 AM Activity User DOURRAN

| =            | ellucian Transc     | ript Type Rules Si | HAIPRI 9.3.4 (PS23      | )                                          |                       | ADD           | RETREVE     | A RELAT     | 120      |
|--------------|---------------------|--------------------|-------------------------|--------------------------------------------|-----------------------|---------------|-------------|-------------|----------|
| TRANSCRIP    | PT VERIFICATION REG | DUEST CODE         |                         |                                            |                       | O Settings    | Ditsett 🖸   | Deleter 👘 ( | Copy 🕄   |
| â            | Type ADVS           | Advising           |                         |                                            |                       |               |             |             |          |
|              | 1] of 11 🕨 射        | 1. Per l           | Page                    |                                            |                       |               |             | F           | Record 1 |
| Print Option | s Curriculum        | Print Options      | Personalization Print ( | Options Self-Service Print Options         |                       |               |             |             |          |
| · CURRICULU  | IM PRINT OPTIONS    |                    |                         |                                            |                       |               | Dinsert     | Delete 🐴 (  | Copy 👻   |
| Q Primary Le | amer                |                    |                         |                                            |                       |               |             |             |          |
| Primar       | ry Learner Progra   | am to Apply        |                         |                                            | Major                 |               |             |             |          |
| c c          | uniculum            |                    |                         |                                            |                       |               |             |             |          |
|              | Pro                 | ogram              |                         |                                            | Major Concentration   |               |             |             |          |
| 9            | De De               | gree               |                         |                                            | Minor                 |               |             |             |          |
| <b>O</b>     | Co                  | llege              |                         |                                            | Concentration         |               |             |             |          |
| 2421         | Ca                  | mpus               |                         |                                            | Other Fields of Study |               |             |             |          |
| Secondary    | Learner             | (1997)<br>         |                         |                                            | <u> </u>              |               |             |             |          |
| Secondar     | ry Learner Secon    | ndary =            | × @ ellucian            | Transcript Type Rules SHATPRT 9.3.4 (PS23) |                       | Major Cor     | ±           | A00 💾 R     | etrieve  |
| L→ c         | uniculum            |                    | -                       | V Degree                                   |                       | Minor         | Cerre aborr |             |          |
|              | Pro                 | coram              |                         | College                                    |                       | Concentra     | tion        |             |          |
|              | De                  | aree ===           |                         | Campus                                     |                       | Other Fiel    | ds of Study |             |          |
|              |                     | liane              | Secondary Learner       |                                            |                       |               |             |             |          |
| 8            |                     | Q                  | Secondary Learner       | Secondary                                  |                       | Major         |             |             |          |
| Deleganty On | Ga                  | mpus               | Concuon                 | Program                                    |                       | Major Con     | centration  |             |          |
| Primary Ou   | ard abel Deore      | es Awarder         |                         | Degree                                     |                       | Minor         |             |             |          |
| Chimnese     | Ordenme Degre       | ni Degree          |                         | College                                    |                       | Concentra     | ition       |             |          |
| Primary      | outcome (rima       | TY Degree (?       |                         | Campus                                     |                       | Other Fiel    | ds of Study |             |          |
|              | Der Der             |                    | Primary Outcome         | Description to control                     |                       | -             |             |             |          |
|              |                     | igram X            | Award Label             | Primary Degree                             |                       | Major         | centration  |             |          |
| ¥ ¥          | Activity Date       | 02/07/2015 C→      | Curriculum              | Linney police                              |                       | [_] major con | ceria alion |             |          |
|              |                     |                    |                         | Program                                    |                       | Minor         |             |             |          |
|              |                     |                    |                         | College                                    |                       | Concentra     | tion        |             |          |
|              |                     |                    |                         | Gampus                                     |                       | Other Fiel    | ds of Study |             |          |
|              |                     | 8                  | Secondary Outcome       | Secondary                                  |                       | Naior Con     | centration  |             |          |
|              |                     |                    | Curriculum              | (countries)                                |                       | I major con   | Com apon    |             |          |
|              |                     |                    |                         | Program                                    |                       | Minor         |             |             |          |
|              |                     |                    |                         | College                                    |                       | Concentra     | tion        |             |          |
|              |                     |                    |                         | Campus                                     |                       | Other Fiel    | ds of Study |             |          |

NO. TIT

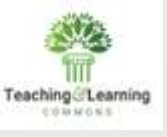

## **Enter Graduation Application Display Detail**

On the Self-Service Graduation Application Display Rules page, you can :

- >Enter the graduation application detail
- ➤Update the name and address
- Enter payment options

| ≡ | × @ ellucian                               | Self-Service Graduation Application Display Rule  | es Shagadr 9.3 (P    | S23)                                               | 🔒 add  😫 retrieve | RELATED     | ) 🔅 TOOLS |  |  |
|---|--------------------------------------------|---------------------------------------------------|----------------------|----------------------------------------------------|-------------------|-------------|-----------|--|--|
| ය | Graduation:<br>Application Display<br>Rule |                                                   |                      | Сару                                               |                   |             | Go        |  |  |
| ⊞ | Get Started. Comple                        | te the fields above and click Go. To warch by nam | ne, press TAB from a | n ID field, enter your search criteria, and then p | ress ENTER.       |             |           |  |  |
| Q |                                            | × •                                               | Graduation App       | lication Display Rule Code (STVG/                  | ADR)              | ×           |           |  |  |
| ð |                                            |                                                   | Criteria Q,          |                                                    |                   |             |           |  |  |
| 0 |                                            |                                                   | Code                 | Description                                        | Activity Date     |             |           |  |  |
|   |                                            |                                                   | AS GRAD A            | AS Graduation Application                          | 03/10/2011        | -           |           |  |  |
| × |                                            |                                                   | BUS_CERT             | Business Certificate                               | 02/12/2020        |             |           |  |  |
| € |                                            |                                                   | CERTIFICATE          | Certificate or Diploma                             | 09/22/2009        |             |           |  |  |
|   |                                            |                                                   | CR GRAD              | CR Graduation Application                          | 02/04/2009        |             |           |  |  |
|   |                                            |                                                   | DOCTORAL             | Doctoral Graduate Application                      | 03/28/2009        |             |           |  |  |
| ~ |                                            |                                                   | GR GRAD              | GR Graduation Application                          | 05/30/2008        |             |           |  |  |
| 8 |                                            |                                                   | LAW SCHO             | Law School Application                             | 03/28/2009        |             |           |  |  |
|   |                                            |                                                   | MBA PROG             | MBA Graduation Application                         | 03/28/2009        |             |           |  |  |
|   |                                            |                                                   | NURSING              | Nursing School Graduation                          | 03/28/2009        |             |           |  |  |
|   |                                            |                                                   | PR GRAD A            | Professional Graduation Applic                     | 10/23/2012        | -           |           |  |  |
|   |                                            |                                                   | H - 10               | 1 Per Page                                         | Rec               | ord 1 of 13 |           |  |  |
|   | - <u>-</u>                                 |                                                   |                      |                                                    |                   |             |           |  |  |

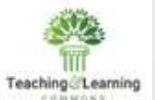

| LUUMONS  | ≡ × ⊚ elluciar                      | Soff-Service Graduation Appl     | ication Display Rules SHAGAE   | R 9 3 (PS23)  |                                                                                                    | A00                 |                       | 🛃 RELATED 🛛 🐥 TO       | OLS Gradua     | ation Application Status (S | TVGAST)     |                  |         |            |
|----------|-------------------------------------|----------------------------------|--------------------------------|---------------|----------------------------------------------------------------------------------------------------|---------------------|-----------------------|------------------------|----------------|-----------------------------|-------------|------------------|---------|------------|
|          | Graduation Applicat                 | tion Display Rule: UG GRAD APP   | UG GRADUATION APPLICA          | TION          |                                                                                                    |                     |                       | Start Over             | Criter         | ia (Q.                      | - ii        |                  |         |            |
|          | G Overall Gradua                    | tion Date Availability Diploma N | ame/Address Options Paym       | ent Optiona   |                                                                                                    |                     |                       |                        | 100            | 100                         | 14 14 14 14 |                  | 1       | 120        |
|          | OVERALL SELF-SE                     | RVICE GRADUATION APPLICATION     | CONTROLS                       |               |                                                                                                    |                     | C Insert              | Delete Copy Y. I       | itter inc      | Colling Conditioning        | Active Ins  | Cratical Web Ind | Sys Ind | Activ      |
|          | Curriculum Labe                     | EXTL Official Col                | lege Transcript                |               | Graduation AC                                                                                                    | Active Apolication  |                       |                        |                | Inactive Application        | N           | N                | Y       | 05/2       |
|          | Q Display Graduatio                 | on 🖉 Date 🔄 Term                 | Year                           |               | Created                                                                                                    | Jpdate Degree       |                       |                        |                |                             |             |                  |         |            |
|          | Continuation Lett                   | er [UG_GH/ D_APP: ].ve           | UG Graduation Application      |               | Graduation Status EG  +++                                                                                                    | Expected Graduation |                       |                        | _              |                             |             |                  |         |            |
|          | 0                                   |                                  |                                |               |                                                                                                    |                     | Creating<br>ecord is  | g the Deg<br>s optiona | ree.<br>I      | K DALK I D                  | + PerPape   | _                | Re      | scord 1 of |
| Criteria | Perification Request Type (STVTPRT) | Type the criteria                | Citteria Q                     | Activity Date | Dep Description                                                                                                    | Printi Gradu        | ation Status Valid    | stion (STVGR 5T)       | -              |                             | ×           |                  |         |            |
| ADV5     | Advising                            | 07/14/2014                       | 2005_AF_SOLIC<br>2ND_FOLLOW_UP | 10/06/2005    | Y 2005 Annual Fund Solicitation<br>Y Second Follow-up Letter                                                                                                    |                     | Description           |                        | Harton Mart De | airean Status               |             |                  |         |            |
| EV.      | Co-Cumputar transcript              | 11/04/2913                       | ACT_LIST                       | 10/10/2005    | Y Activity List                                                                                                    |                     | Conception Conception | 20                     | option status  | cher prese                  |             |                  |         |            |
| GRAD     | Graduate School Transcript          | 08/19/2015                       | ACT_SEARCH_TAP                 | E 08/23/1999  | N ACT Search Tape Latter w/Card                                                                                                    | EC.                 | Expected Grad         | 9<br>huaKaa            | ¥.             |                             |             |                  |         |            |
| GRAD     | Graduation Application              | 03/10/2020                       | ADM-ACKN                       | 01/16/2012    | N Application Received                                                                                                    | EGA                 | Plans to Grade        | uits in Absentia       | V.             |                             |             |                  |         |            |
| INTL     | Official Internal Transcript        | 04/26/2012                       | ADMIT_DECISION                 | 02/25/1998    | N Admissions Decision Letter                                                                                                    | FD                  | Financial Defe        | mil                    |                |                             |             |                  |         |            |
| LAW      | Law School Transcript               | 08/19/2015                       | ABM_2ND_ACKN                   | 12/06/2006    | Y 2nd App Acknowledgement                                                                                                    | GA                  | Graduation Am         | proved                 | ¥.             |                             |             |                  |         |            |
| LEAD     | Leadership                          | 08/08/2012                       | ADM_ACKNOWLE                   | 10/15/2000    | V Admissions Acknowlwdgement Ltr                                                                                                    | GD                  | Graduation De         | formet                 |                |                             | -           |                  |         |            |
| MESH     | MeSH Transcript                     | 66/26/2014                       | ADM_APPL_ACKN                  | 05/23/1995    | N Admissions Application Ackn                                                                                                    | * GR                | Graduated             |                        | Y              |                             |             |                  |         |            |
| OSPV     | Medical School Transcript           | 08/19/2015                       |                                |               | and the second second sec | · GRA               | Graduated in A        | Usantia                | Ŷ              |                             |             |                  |         |            |
| 14 -4 73 | 20 Y Per Page                       | Record 1                         | of 13                          | ► H 20 •      | Per Page Rec                                                                                                    | ord 1 of 273 NO     | Will not Gradu        | atu                    | 21             |                             |             |                  |         |            |
|          |                                     |                                  | :07                            |               |                                                                                                    | 72                  | 1                     |                        |                | 11 2                        |             |                  |         |            |
|          |                                     | Cancel OF                        |                                |               | Cancel                                                                                                    | OK                  | A That I & M          | 20 + Per Page          |                | Record 1                    | of 11       |                  |         |            |
|          |                                     |                                  |                                |               |                                                                                                    |                     |                       | A REAL PROPERTY OF     |                | 0.000                       |             |                  |         |            |
|          |                                     |                                  |                                |               |                                                                                                    |                     |                       |                        |                | Cancel OK                   |             |                  |         |            |

× 1

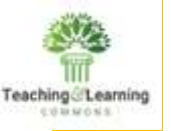

## Graduation Date Availability tab, you can define if the graduation is available for the term on Self-Service for the student.

| Ξ       | × @ ellucian             | Self-Service Graduation / | Application Display Rules S | HAGADR 9.3 (PS23) | •           | ADD 📙 RETS      | REVE 👗        | RELATED      | # TOOLS  | 1         |
|---------|--------------------------|---------------------------|-----------------------------|-------------------|-------------|-----------------|---------------|--------------|----------|-----------|
|         | Graduation Application ( | Display Rule: UG GRAD /   | APP UG GRADUATION A         | PPLICATION        | 0           | Query caused no | records to be | retrieved. R | e-enter. |           |
| ଙ୍ଗ     | Overall Graduation       | Date Availability Diptor  | na Name/Address Options     | Payment Options   |             |                 |               |              | 1.22     |           |
|         | GRADUATION DATE AVA      | ILABILITY                 |                             |                   |             | O Setting       | s Dinsert     | Delete       | Па Сору  | Y, Filter |
| ⊞       | Start Date *             | End Date *                | Graduation Date             | Graduation Term   | Description | Graduatio       | on Year       |              | Ceremony |           |
| ~       |                          |                           |                             |                   |             |                 |               |              | E        | 3         |
| Q       | H ≤ ①d1 ► H              | 10 * Par Page             |                             |                   |             |                 |               |              | Reco     | rd 1 of 1 |
| -00     |                          |                           |                             |                   |             |                 |               |              |          |           |
| 0       |                          |                           |                             |                   |             |                 |               |              |          |           |
| ~       |                          |                           |                             |                   |             |                 |               |              |          |           |
| 3       |                          |                           |                             |                   |             |                 |               |              |          |           |
| *       |                          |                           |                             |                   |             |                 |               |              |          |           |
| <u></u> |                          |                           |                             |                   |             |                 |               |              |          |           |
| €→      |                          |                           |                             |                   |             |                 |               |              |          |           |
|         |                          |                           |                             |                   |             |                 |               |              |          |           |
|         |                          |                           |                             |                   |             |                 |               |              |          |           |
|         |                          |                           |                             |                   |             |                 |               |              |          |           |
| B       |                          |                           |                             |                   |             |                 |               |              |          |           |
|         |                          |                           |                             |                   |             |                 |               |              |          |           |
|         |                          |                           |                             |                   |             |                 |               |              |          |           |
|         |                          |                           |                             |                   |             |                 |               |              |          |           |
|         |                          |                           |                             |                   |             |                 |               |              |          |           |
|         |                          |                           |                             |                   |             |                 |               |              |          |           |
|         | <b>X X</b>               |                           |                             |                   |             |                 |               |              |          | SAVE      |

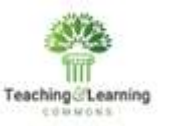

#### Diploma Name/Address Options tab :

| ≡ | × @ ellucian           | Self-Service Graduation Application Display Rules SHAGADR 9.3 (PS23) |                        | ADD 🔒 |            | å REL  | ATED    | 🛠 TOOLS   |
|---|------------------------|----------------------------------------------------------------------|------------------------|-------|------------|--------|---------|-----------|
|   | Graduation Application | Display Rule: UG GRAD APP UG GRADUATION APPLICATION                  |                        |       |            | C      | Start   | Dver      |
| ଜ | Overall Graduation     | Date Availability Diploma Name/Address Options Payment Options       |                        |       | E land     | Delete | En Comu | 9 5344    |
| m | DIPLOMA NAME           | C Prester Base                                                       |                        |       | M littlett | Cesete | - Сору  | t, ritter |
|   | Name To Display        | Urspray Page                                                         | C Dielams Name Display |       |            |        |         |           |
| 0 | Alternate Name         |                                                                      | Fd#                    |       |            |        |         |           |
|   | Middle *               | Fuil Middle Name                                                     | First Middle           | Last  | Suffix     |        |         |           |
| 6 | Diploma Mailing Addr   | 955                                                                  |                        |       |            |        |         |           |
|   |                        | Sisplay Page                                                         | Display 🗹 Edit         |       |            |        |         |           |
| 0 |                        |                                                                      |                        |       |            |        |         |           |
|   |                        |                                                                      |                        |       |            |        |         |           |
| × |                        |                                                                      |                        |       |            |        |         |           |
| 6 |                        |                                                                      |                        |       |            |        |         |           |
|   |                        |                                                                      |                        |       |            |        |         |           |
|   |                        |                                                                      |                        |       |            |        |         |           |
|   |                        |                                                                      |                        |       |            |        |         |           |
| B |                        |                                                                      |                        |       |            |        |         |           |
|   |                        |                                                                      |                        |       |            |        |         |           |
|   |                        |                                                                      |                        |       |            |        |         |           |
|   |                        |                                                                      |                        |       |            |        |         |           |
|   |                        |                                                                      |                        |       |            |        |         |           |
|   |                        |                                                                      |                        |       |            |        |         |           |
|   |                        |                                                                      |                        |       |            |        |         |           |

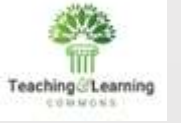

Select the Charge Graduation Fee check box to charge the graduation fee immediately and connect to your payment processor.

#### But,

The User Reference Guide suggest: Not to charge the fee on the Self-Service Graduation Application Display Rules page.

Charge the fee on the Degree Form

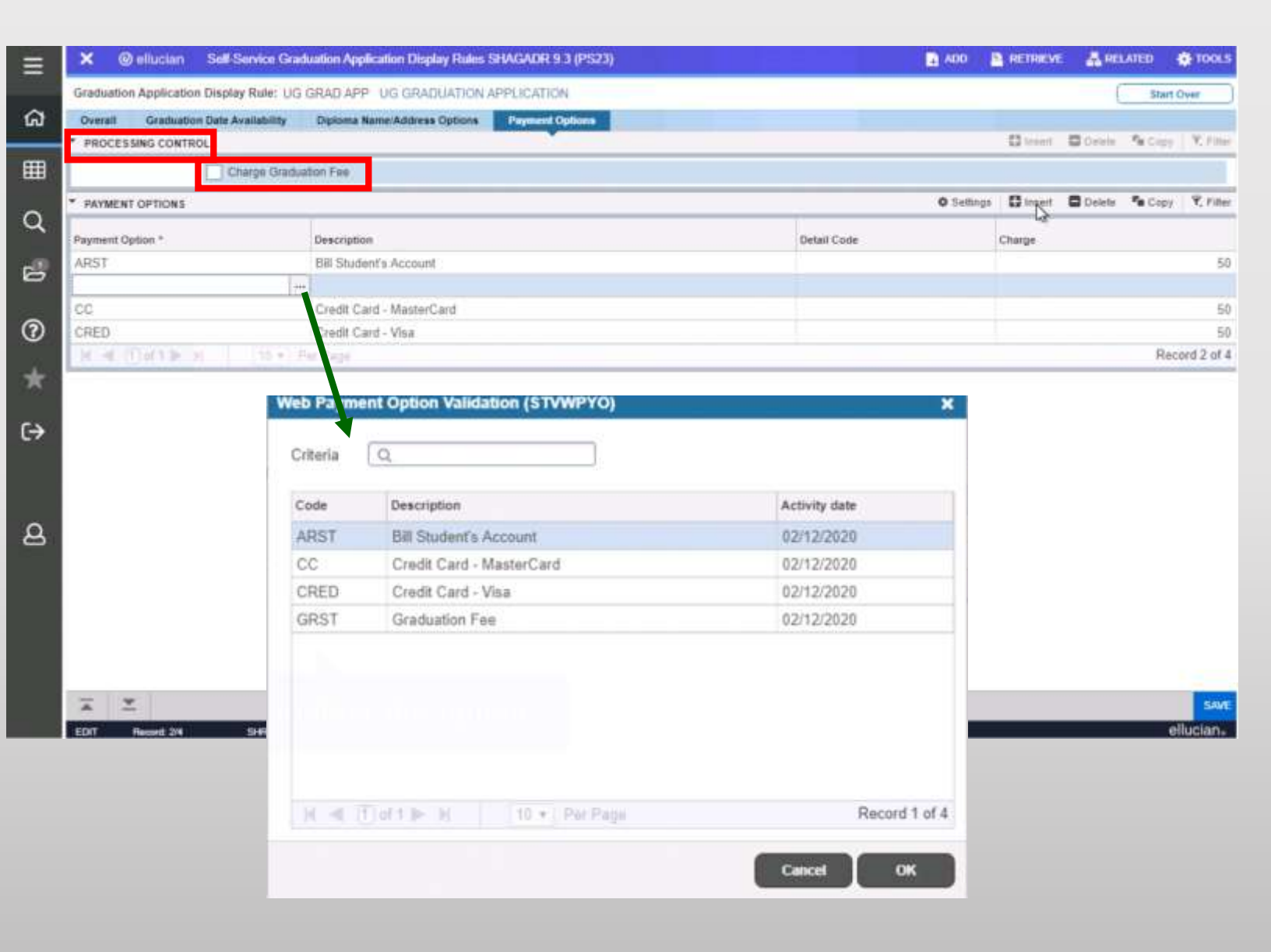

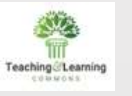

## **Create Graduation Application Eligibility rules**

| × @ ellucian          | Graduation Application Elig | ibility Rules SI | HAGELR 9.3 (PS23)   |             |                 | 🕂 AD0        |            | RELATED       | 🗱 тоо     |
|-----------------------|-----------------------------|------------------|---------------------|-------------|-----------------|--------------|------------|---------------|-----------|
| GRADUATION APPLICA    | TION ELIGIBILITY RULES      |                  |                     |             |                 | Settings     | 🗄 insert 🗧 | Delete 🌇 Copy | Y, Filter |
| Module                | Learner Outcome             | O Either         |                     | Rule Number | 12              |              |            |               |           |
| Curricula<br>Level    | UG                          |                  | Field of Study Type | 1           | Expecte         | d Graduation |            |               |           |
| Campus                |                             |                  | Field of Study Code |             |                 | To           |            |               |           |
| College               |                             |                  | Department          |             | Gra             | duation Term |            |               |           |
| Degree                |                             |                  | Matriculated Term   | )           |                 |              |            |               |           |
| Program               |                             | )                | Admission Term      | )           |                 |              |            |               |           |
| General Student       |                             |                  |                     |             |                 | _            |            |               |           |
| Status                | AS                          |                  | Cohort              |             | Gra             | duation Term |            |               |           |
| Class                 |                             |                  | Expected Graduation |             |                 |              |            |               |           |
|                       |                             |                  | Date From           |             |                 |              |            |               |           |
| Attribute             |                             |                  | To                  |             |                 |              |            |               |           |
| Academic History      |                             |                  |                     |             |                 |              |            |               |           |
| Academic Standing     |                             |                  | Outcome Status      |             | Gra             | duation Term | 1111       |               |           |
| Combined Standing     |                             |                  | Graduation Date     | <b>m</b> )  |                 |              |            |               |           |
|                       |                             |                  | From                |             |                 |              |            |               |           |
| Graduation Status     |                             |                  | To                  |             |                 |              |            |               |           |
| Level                 |                             |                  |                     |             |                 |              |            |               |           |
| GPA Level             | UG                          |                  |                     |             | Include Attempt | ed Hours     |            |               |           |
| Institutional Minimum | S                           |                  |                     |             |                 |              |            |               |           |
| Earned Hours          |                             |                  | GPA Hours           |             |                 | GPA          |            | 2.000000000   | ]         |
| Overall Minimums      |                             |                  |                     |             |                 |              |            |               |           |
| Earned Hours          |                             |                  | GPA Hours           |             |                 | GPA          |            |               |           |

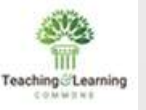

## Tips for transitioning from 8x to 9x SSB

#### **Configure Apply to Graduate page through SQL script**

The Apply to Graduate menu will be available as part of the DB upgrade process. Need to configure the URL through Web Tailor or in the Web Tailor Repeating Menu Item.

#### Configure View Application To Graduate page through SQL script The View Application To Graduate menu will be available as part of the DB upgrade process. Need to configure the URL through Web Tailor or in the Web Tailor Repeating Menu Item.

>Add links on GUAINFO to the Student Self Service Landing page

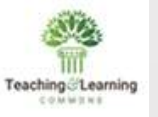

## **Tips for transitioning from 8x to 9x SSB**

The following Banner Admin pages need to verified for the page to work as expected.

#### Graduation Application Status Validation Page (STVGAST)

Select the Web Indicator check box for each application status code that you want to be available on the Web.

#### Graduation Application Display Rules Validation Page (STVGADR)

Create graduation display rule validation codes.

#### Graduation Application Display Rule Selection Page (SHAGADS)

Define your selection rules for when a graduation application display rule will be used.

#### Self-Service Graduation Application Display Rules Page (SHAGADR)

Define your graduation application display rules.

#### Graduation Application Eligibility Rules (SHAGELR)

Define your graduation application eligibility rules.

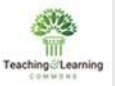

## **Apply Graduation Via the Web**

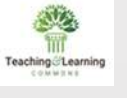

## Select Apply to Graduate and Select the term on which you plan to graduate

|                                                                                                    |                                                                                                    | Electron 1 el Her                                                                                                    |  |
|----------------------------------------------------------------------------------------------------|----------------------------------------------------------------------------------------------------|----------------------------------------------------------------------------------------------------|--|
| udent Profile 5509 Attendance Tracking \$509 View                                                                                                    | v Geodes \$509 Registration \$509                                                                                                    |                                                                                                    |  |
| Invisations<br>pty for Administen or Havies<br>pty for Administen or Havies<br>pty for Administen or Havies<br>charse schedule and add or dop.<br>this con-<br>tions of | voor helds, grades,<br>webs, sent account summary                                                                                                    |                                                                                                    |  |
| Vers healt-binst Holds • Vers Mittern Gredes                                                                                                    | View Final Grades                                                                                                    | ellucion+ UNVERSITY                                                                                                    |  |
| Vew Silectronic Gradebook Detail   • Vew Your Academic Transpip                                                                                                    | Request Privad Devicitlyt                                                                                                    | Browse                                                                                                    |  |
| Vest Status of Transcript Requests                                                                                                    | Account Sermary by Term                                                                                                    | GD Personal Information Student Proxy Access Student Awards and Financial Aid                                                            |  |
| Account Detail for Term                                                                                                    | Click Apply to Graduate.                                                                                                    | Curriculum Term Selection                                                                                                    |  |
| Velo Your Current Degree Unformation   • Veloy Your Degree Audit Comp                                                                                                   | and the second second s | Home > Student > Student Records > Apply to Graduate                                                                                     |  |
| Select 1998-7 Tax Year  • Environment Vertification                                                                                                    | Apply to Graduese                                                                                                    |                                                                                                    |  |
| Verr Application to Graduate                                                                                                    | View Blakes of Enrolment Wellcattee     Requests                                                                                                    | Select a term to determine curriculum for graduation application.  Select a Term / Contex Term 2020  Term 05, 2020 - 5144, 02, 2020 - 51 |  |
| Veix Test Scove                                                                                                    |                                                                                                    | Spring Term 2020                                                                                                    |  |

On the Academic History Control page, under Self-Service Graduation Control, if the latest history or registration is checked, the term that will appear to the student on the Curriculum Term Selection page will be the latest term record

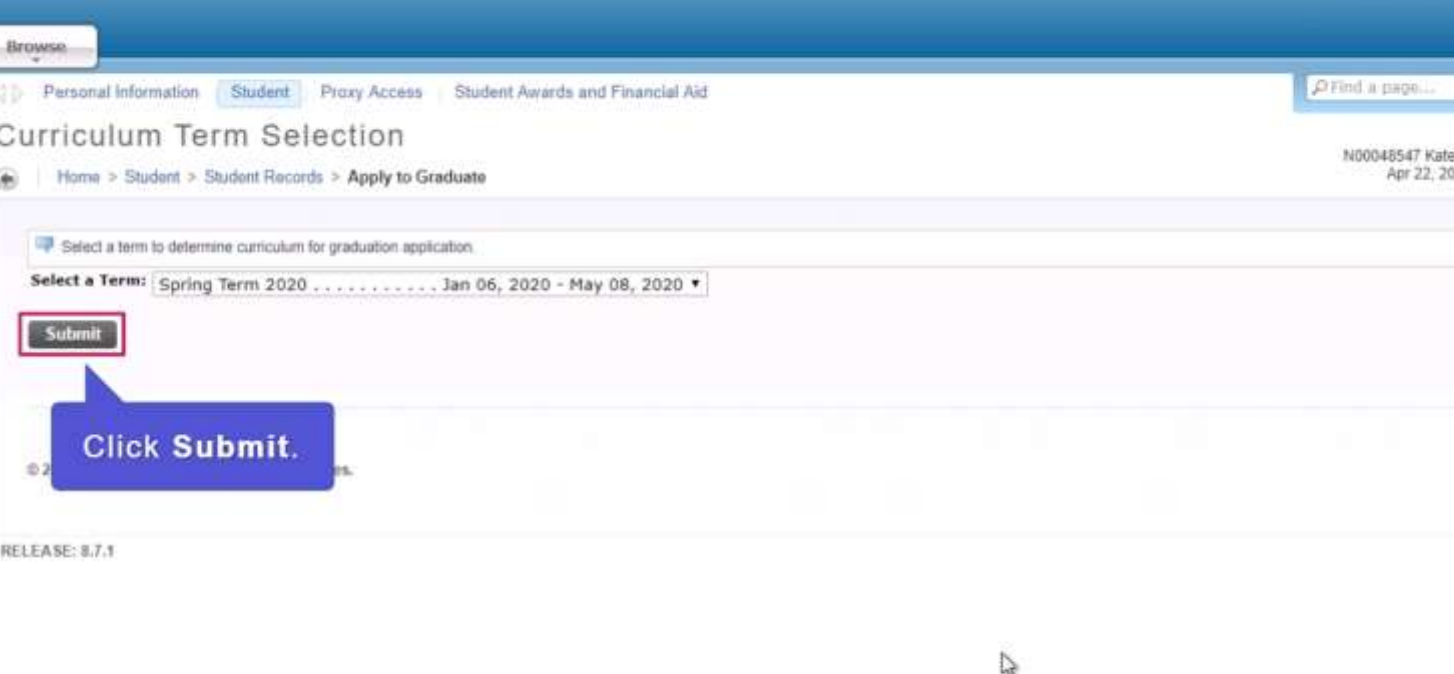

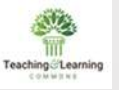

## **Select Curriculum for the Graduation Application**

| elluctane university                                                                                                    | i≣ Sign Out   @ Holp                                                                                                    |                                                                    |
|----------------------------------------------------------------------------------------------------|----------------------------------------------------------------------------------------------------|--------------------------------------------------------------------|
| Browse                                                                                                    |                                                                                                    |                                                                    |
| Personal Information Student Proxy Access Student Awards and Financial Aid      Curriculum Selection      Home > Curriculum Selection      Select Curriculum      Rogram to Apply:     Bachetor of Science     Level: Undergraduate     Program: Health Science     College: College of Arts & Sciences     Campas: Hai     Major and Nursing, Nursing     Department:      Continue | ellucian • Uwwersary  Personal Information Student Proxy Access Student Awards and Financial Aid  Graduation Date Selection | P Find a page<br>N00048547 Katelyn MORRIS<br>Aur 22, 2020 05 06 am |
| The Curriculum Selection page has an option to select the curriculum. This is from the curriculum print options that are set up in the Transcript Type Rules page.                                                                                                    |                                                                                                    |                                                                    |

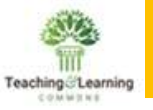

### Select if you plan to attend the Ceremony

| Ilucian UNIVERSITY                                                         | 🔒 Sign Out   😝 Help      |
|----------------------------------------------------------------------------|--------------------------|
| Browse                                                                     |                          |
| Personal Information Student Proxy Access Student Awards and Financial Aid | P Find a page            |
| Graduation Ceremony Selection                                              | MODARE AT Matching MODER |
| Home > Graduation Ceremony Selection                                       | Apr 22, 2020 05:07 am    |
| Please indicate if you plan to attend the graduation ceremony.             |                          |
| Select Ceremony Attendance                                                 |                          |
| Attend Ceremony: O Yes O No O Undecided                                    |                          |
| View Transcript  View Graduation Applications                              |                          |
|                                                                            |                          |
| © 2020 Ellucian Company L.P. and its affiliates.                           |                          |
| RELEASE: 8.7.1                                                             | SITE MAP                 |
|                                                                            |                          |
|                                                                            |                          |

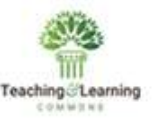

### Select the name to appear on the Diploma

| Iluciane UNIVERSITY                            |                                                                                                    | 🔒 Sign Out   😝 Help                                            |
|------------------------------------------------|----------------------------------------------------------------------------------------------------|----------------------------------------------------------------|
| Browse                                         |                                                                                                    |                                                                |
| ♦ Personal Information Student                 | Proxy Access Student Awards and Financial Aid                                                                | P Find a page                                                  |
| Diploma Name Sele                              | ction                                                                                                    | N00048547 Katelyn MORRIS                                       |
| Home > Dipioma Name Selectio                   |                                                                                                    | Apr 22, 2020 03,05-8m                                          |
| Enter the name to be printed on your<br>Name." | diploma. Use "One of your Names" to select or change the name to be printed on your diploma. If a current di | iploma name exists, you may keep it by selecting "Keep Diploma |
| indicates required field                       |                                                                                                    |                                                                |
| Name                                           |                                                                                                    |                                                                |
| Name:                                          | Katelyn MORRIS                                                                                               |                                                                |
| Current Diploma Name:                          |                                                                                                    |                                                                |
| Select a Name for your Diploma                 |                                                                                                    |                                                                |
| One of your Names:*                            | None                                                                                                    |                                                                |
| Continue                                       | New<br>Current Name (Katelyn MORRIS)                                                                         |                                                                |
| View Transcript  View Graduation A             | pplications  Name Change Information                                                                         |                                                                |
|                                                |                                                                                                    |                                                                |
|                                                |                                                                                                    |                                                                |

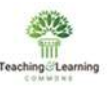

### **Confirm the name for the Diploma**

| Hucian . UNIVERSITY                                                        | 🔒 Sign Out   😝 Help   |
|----------------------------------------------------------------------------|-----------------------|
| Browse                                                                     |                       |
| Personal Information Student Proxy Access Student Awards and Financial Aid | P Find a page         |
| Diploma Name Selection                                                     |                       |
| Home > Diploma Name Selection                                              | Apr 22, 2020 05:08 am |
| Enter the name to be printed on your diploma.                              |                       |
| * indicates required field                                                 |                       |
| Name For Diploma                                                           |                       |
| First Name:                                                                |                       |
| Middle Name:                                                               |                       |
| Last Name:*                                                                |                       |
| Sumix                                                                      |                       |
| Continue                                                                   |                       |
| View Transcript  View Graduation Applications  Name Change Information     |                       |
|                                                                            |                       |
|                                                                            |                       |
| © 2020 Ellucian Company L.P. and its affiliates.                           |                       |
|                                                                            |                       |

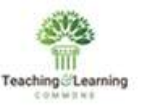

### Final Step : Confirm the Summary and Submit Request

| é Sig          |
|----------------|
|                |
| P find a page. |
|                |
|                |
|                |
|                |
|                |
|                |
|                |
|                |

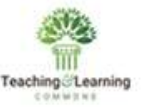

#### You will then see a confirmation page that the application has been submitted.

| elluciane university                                                                                                    | 🔒 Sign Out   😝 Help                     |
|----------------------------------------------------------------------------------------------------|-----------------------------------------|
| Browse                                                                                                    |                                         |
| Personal Information Student Proxy Access Student Awards and Financial Aid                                                                                                    | P Find a page                           |
| Graduation Application Signature Page                                                                                                    |                                         |
| Home > Graduation Application Signature Page                                                                                                    | Apr 22, 2020 05:14 am                   |
| Dear Katelyn MORRIS,<br>Your Application to Graduate has been successfully processed!<br>Please check your portal email regularly between now and graduation for important information about graduation activites.<br>It is important to note that applying and graduating are often two separate details. Please ensure you maintain good academic standing s<br>graduation.<br>Sincerely,<br>Dr. Julie Wharton<br>Registrar | so as not to jeopardize your successful |
| View Graduation Applications                                                                                                    |                                         |
| © 2020 Ellucian Company L.P. and its affiliates.                                                                                                    |                                         |

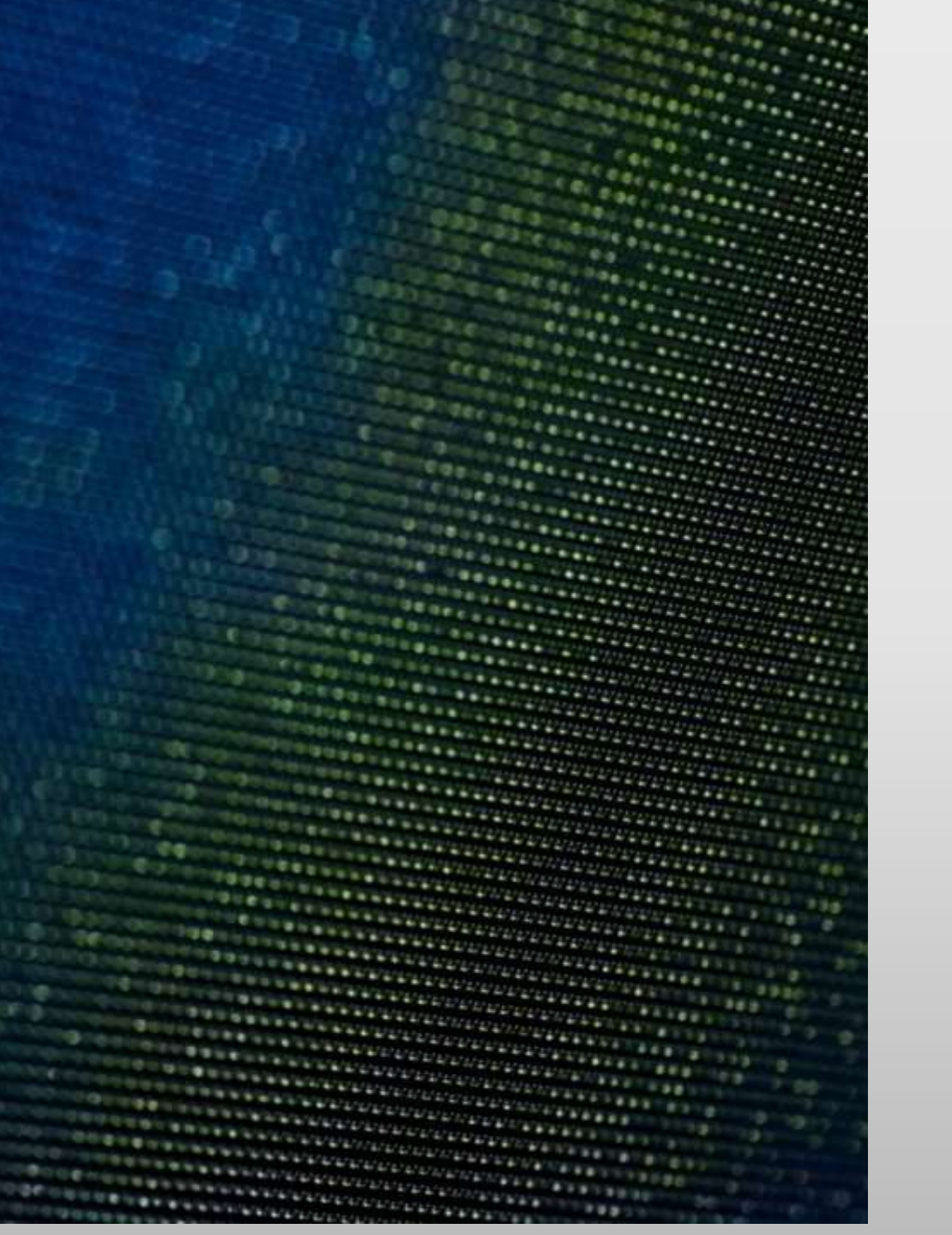

## **Driving Even Deeper**

### Refer Banner Student Self-Service Handbook

Refer Banner Student User Guide

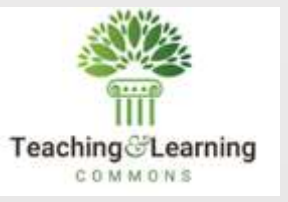

## Thank you

Visit us @

https://wvnet.edu/ https://tlc.wvnet.edu/

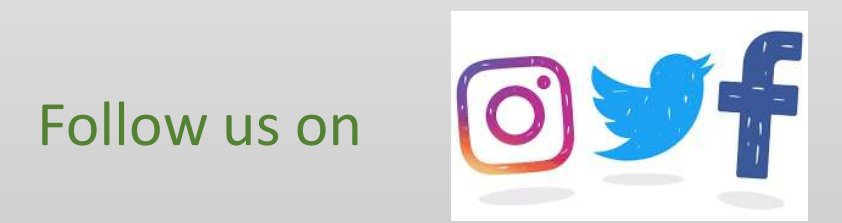

https://www.facebook.com/westvirginianetwork https://twitter.com/wvnet https://www.instagram.com/westvirginianet/